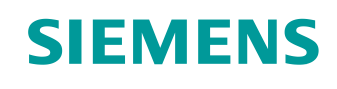

# Learn-/Training Document

Siemens Automation Cooperates with Education (SCE) | From Version V14 SP1

**TIA Portal Modul 012-110** Specified Hardware Configuration with SIMATIC S7-1500 CPU 1512SP F-1 PN

siemens.com/sce

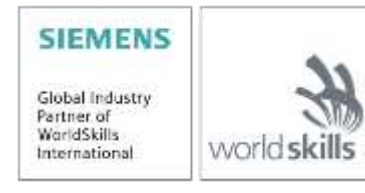

For unrestricted use in educational / R&D institutions. © Siemens 2019. All rights reserved.

## Matching SCE Trainer Packages for this Learn-/Training Document

### SIMATIC Controllers

- SIMATIC CPU 1512SP F-1 PN with Software Order no.: 6ES7512-1SK00-4AB2
- SIMATIC ET 200SP Analog Modules Expansion Order no.: 6ES7155-6AU00-0AB6

### SIMATIC STEP 7 Software for Training

- SIMATIC STEP 7 Professional V14 SP1 Single license Order no.: 6ES7822-1AA04-4YA5
- SIMATIC STEP 7 Professional V14 SP1 Classroom license (up to 6 users) Order no.: 6ES7822-1BA04-4YA5
- SIMATIC STEP 7 Professional V14 SP1 Upgrade license (up to 6 users) Order no.: 6ES7822-1AA04-4YE5
- SIMATIC STEP 7 Professional V14 SP1 Student license (up to 20 users) Order no.: 6ES7822-1AC04-4YA5

Note that these trainer packages are replaced with successor packages when necessary. An overview of the currently available SCE packages is available at: <u>siemens.com/sce/tp</u>

### **Continued training**

For regional Siemens SCE continued training, get in touch with your regional SCE contact siemens.com/sce/contact

### Additional information regarding SCE

siemens.com/sce

### Information regarding use

The SCE Learn-/Training Document for the integrated automation solution Totally Integrated Automation (TIA) was prepared for the program "Siemens Automation Cooperates with Education (SCE)" specifically for training purposes for public educational facilities and R&D institutions. Siemens does not guarantee the contents.

This document is only to be used for initial training on Siemens products/systems. This means it can be copied in whole or in part and given to trainees/students for use within the scope of their training/course of study. Disseminating or duplicating this document and sharing its content is permitted within public training and advanced training facilities for training purposes or as part of a course of study.

Exceptions require written consent from Siemens. Send all related requests to <u>scesupportfinder.i-ia@siemens.com</u>.

Offenders will be held liable. All rights including translation are reserved, particularly if a patent is granted or a utility model or design is registered.

Use for industrial customer courses is explicitly not permitted. We do not consent to commercial use of the Learn-/Training Document.

We wish to thank the TU Dresden, particularly Prof. Dr.-Ing. Leon Urbas and the Michael Dziallas Engineering Corporation and all other involved persons for their support during the preparation of this Learn-/Training Document.

## **Table of contents**

| 1 | 0   | bjective | 9                                                                 | 5  |
|---|-----|----------|-------------------------------------------------------------------|----|
| 2 | R   | equiren  | nent                                                              | 5  |
| 3 | Н   | ardware  | e and software required                                           | 5  |
| 4 | Т   | heory    |                                                                   | 7  |
|   | 4.1 | Auto     | omation system SIMATIC S7-1500 with ET 200SP CPU                  | 7  |
|   | 4.2 | Inst     | allation and operation of the SIMATIC ET 200SP CPU                | 8  |
|   | 4.  | .2.1     | Range of modules                                                  | 9  |
|   | 4.  | .2.2     | Example configuration                                             | 13 |
|   | 4.3 | Оре      | erator controls and display elements of the CPU 1512SP F-1 PN     | 14 |
|   | 4.  | .3.1     | Front view of the CPU 1512SP F-1 PN with BA 2xR bus adapter       | 14 |
|   | 4.  | .3.2     | Status and error displays                                         | 15 |
|   | 4.  | .3.3     | SIMATIC memory card                                               | 15 |
|   | 4.  | .3.4     | Mode switch                                                       | 16 |
|   | 4.  | .3.5     | Memory areas of the CPU 1512SP F-1 PN and the SIMATIC memory card | 17 |
|   | 4.4 | Pro      | gramming software STEP 7 Professional V14 (TIA Portal V14)        | 18 |
|   | 4.  | .4.1     | Project                                                           | 19 |
|   | 4.  | .4.2     | Hardware configuration                                            | 19 |
|   | 4.  | .4.3     | Centralized and distributed automation structure                  | 20 |
|   | 4.  | .4.4     | Planning the hardware                                             | 20 |
|   | 4.  | .4.5     | TIA Portal – Project view and portal view                         | 21 |
|   | 4.  | .4.6     | Basic settings for the TIA Portal                                 | 23 |
|   | 4.  | .4.7     | Setting the IP address on the programming device                  | 25 |
|   | 4.  | .4.8     | Setting the IP address in the CPU                                 | 28 |
|   | 4.  | .4.9     | Formatting a memory card in the CPU                               | 31 |
|   | 4.  | .4.10    | Resetting the CPU to factory settings                             | 32 |
|   | 4.  | .4.11    | Reading out the firmware version of the CPU 1512SP F-1 PN         | 33 |
| 5 | Т   | ask      |                                                                   | 34 |
| 6 | Ρ   | lanning  |                                                                   | 34 |
| 7 | S   | tructure | ed step-by-step instructions                                      | 35 |

|   | 7.1  | Creating a new project                                                     | . 35 |
|---|------|----------------------------------------------------------------------------|------|
|   | 7.2  | Inserting the CPU 1512SP F-1 PN                                            | . 36 |
|   | 7.3  | Configuration of the Ethernet interface of the CPU 1512SP F-1 PN           | . 40 |
|   | 7.4  | Configuration of fail-safe operation of the CPU 1512SP F-1 PN              | . 41 |
|   | 7.5  | Configuration of access level for the CPU 1512SP F-1 PN                    | . 42 |
|   | 7.6  | Inserting the digital input modules DI 8x24VDC HF                          | . 43 |
|   | 7.7  | Inserting the digital output modules DQ 8xDC24V / 0.5A HF                  | . 45 |
|   | 7.8  | Changing components in the hardware configuration                          | . 46 |
|   | 7.9  | Inserting the server module                                                | . 47 |
|   | 7.10 | Configuration of address ranges for DI/DO: 01                              | . 48 |
|   | 7.11 | Configuration of the potential groups of the BaseUnits                     | . 49 |
|   | 7.12 | Saving and compiling the hardware configuration                            | . 51 |
|   | 7.13 | Downloading the hardware configuration to the device                       | . 53 |
|   | 7.14 | Downloading the hardware configuration to the PLCSIM simulation (optional) | . 58 |
|   | 7.15 | Archiving the project                                                      | . 66 |
|   | 7.16 | Checklist – step-by-step instructions                                      | . 67 |
| 8 | Exe  | rcise                                                                      | . 68 |
|   | 8.1  | Task description – Exercise                                                | . 68 |
|   | 8.2  | Planning                                                                   | . 68 |
|   | 8.3  | Checklist – Exercise                                                       | . 69 |
| 9 | Add  | itional information                                                        | . 70 |

# Specific hardware configuration – SIMATIC S7-1500 CPU 1512SP F-1 PN

## 1 Objective

In this section, you will start by learning how to **create a project**. In a portion of a task, you will also be shown how to recognize previously installed **hardware** and add it to a project using the *TIA Portal*. You will then be shown how to **configure the hardware**.

The SIMATIC S7 controllers listed in chapter 3 can be used.

## 2 Requirement

Nothing is required from other chapters to successfully complete this chapter.

## 3 Hardware and software required

- 1 Engineering Station: hardware and operating system (for additional information, see Readme file on the TIA Portal Installation DVDs)
- 2 SIMATIC STEP 7 Professional software in the TIA Portal V14 or higher
- 3 SIMATIC S7-1500 controller with ET 200SP CPU Firmware V2.0 or higher with memory card and at least 16 DI/16 DO as well as 2 AI/1 AO

Example configuration 1x controller CPU 1512SP F-1 PN with bus adapter BA 2xRJ45 2x IO module 8x digital input DI 8x24VDC HF 2x IO module 8x digital output DQ 8x24VDC/0.5A HF 2x IO module 2x analog input AI 2xU/I 2.4-wire HS 1x IO module 2x analog output AQ 2xU/I HS 1x server module

4 Ethernet connection between the engineering station and controller

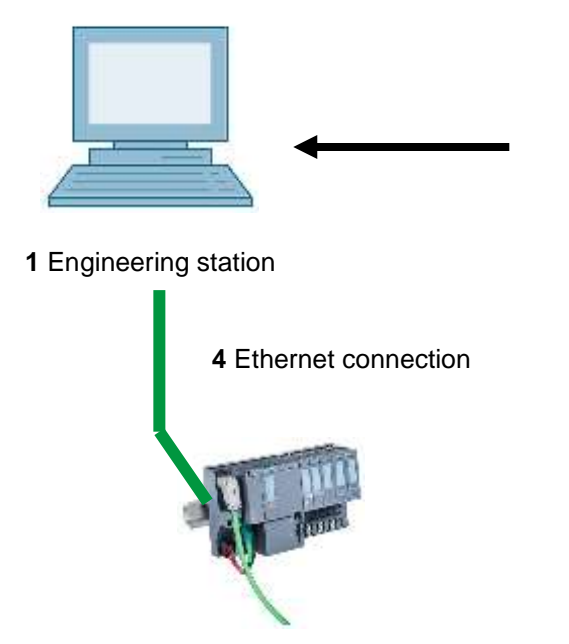

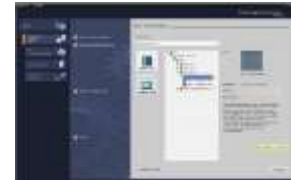

2 STEP 7 Professional (TIA Portal) V14 or higher

3 SIMATIC S7-1500 controller with ET 200SP CPU

## 4 Theory

## 4.1 Automation system SIMATIC S7-1500 with ET 200SP CPU

The SIMATIC S7-1500 automation system with the ET 200SP CPU is a modular control system for the medium-level and high-level performance range. A comprehensive range of modules is available for optimum adaptation to the automation task.

The CPUs of the ET 200SP CPU series represent a further development of the ET 200S CPU series and have the following new performance features:

- Increased system performance
- Integrated Motion Control functionality
- PROFINET IO IRT
- OPC UA
- STEP 7 language innovations while retaining proven functions

## 4.2 Installation and operation of the SIMATIC ET 200SP CPU

SIMATIC ET 200SP is mounted on a standard mounting rail (7) and consists of the CPU/interface module (1) with bus adapter (6), up to 64 input and output modules for digital and analog signals (4) plugged onto BaseUnits (2), (3) and a terminating server module (5). Communications processors and function modules for special tasks, such as PROFIBUS communication, IO-Link, PROFlenergy and stepper motor control, are also used when necessary.

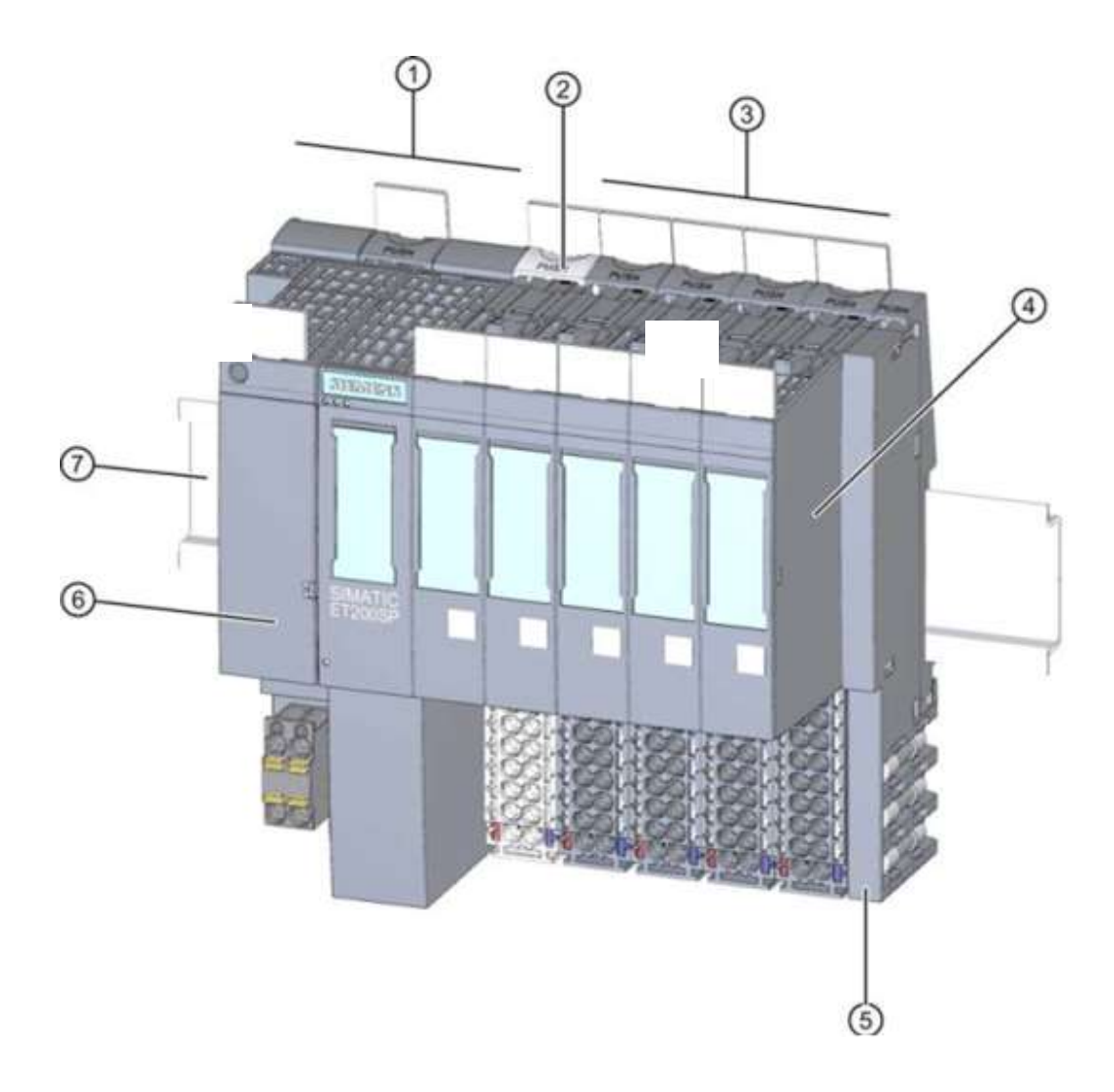

As a programmable logic controller (PLC), SIMATIC ET 200SP CPU monitors and controls a machine or process with the S7 program. The IO modules are queried and addressed in the S7 program using input addresses (%I) and output addresses (%Q).

The system is programmed with the STEP 7 Professional software in the TIA Portal.

## 4.2.1 Range of modules

The SIMATIC S7-1500 controller of the ET 200SP CPU series is a modular automation system with the following range of modules:

#### Central processing units (CPUs) with pluggable bus adapters

The CPUs, which are available for different performance levels, run the user program. In addition, the integrated system power supply provides power to the other modules over the backplane bus.

Bus adapters enable users to use the connection system of their choice.

Additional properties and functions of the CPU:

- Communication via Ethernet
- Communication via PROFIBUS/PROFINET
- HMI communication on operator control and monitoring devices
- Web server
- Integrated technology functions (e.g.: PID controller, Motion Control, etc.)
- System diagnostics
- Trace functionality
- Integrated security (e.g.: know-how, copy, access, data integrity protection)

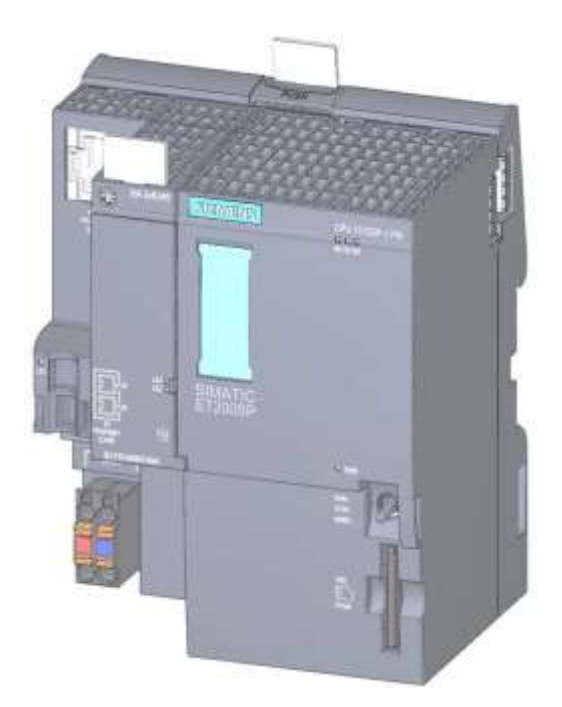

### BaseUnits

As universal base modules for electrical and mechanical connection of IO-modules.

They are available in a light variant BU..D, which opens a new potential group over the backplane bus for the power supply, and a dark variant BU..B, which continues the potential group. Thus, at least one BaseUnit BU..D must be used in order to supply at least one potential group with voltage. The IO-modules are plugged onto the BaseUnits.

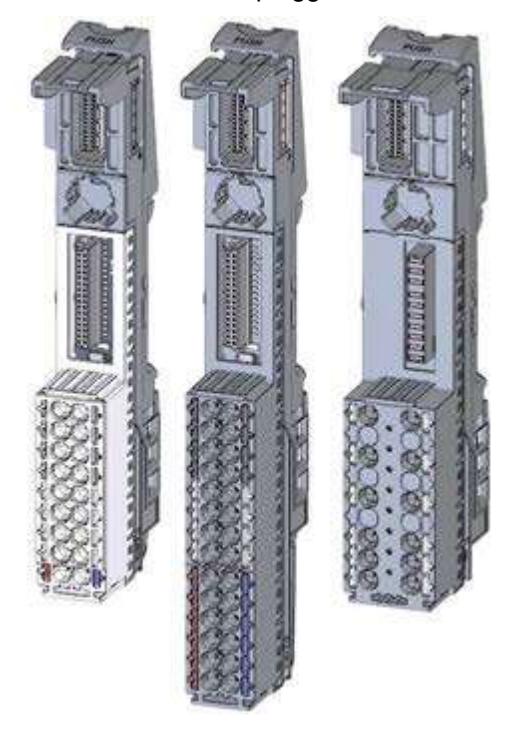

### **IO** modules

For digital input (DI) / digital output (DQ) / analog input (AI) / analog output (AQ). They are available in variants for 24 V DC ①, 400 V AC ② and F-modules (fail-safe) ③.

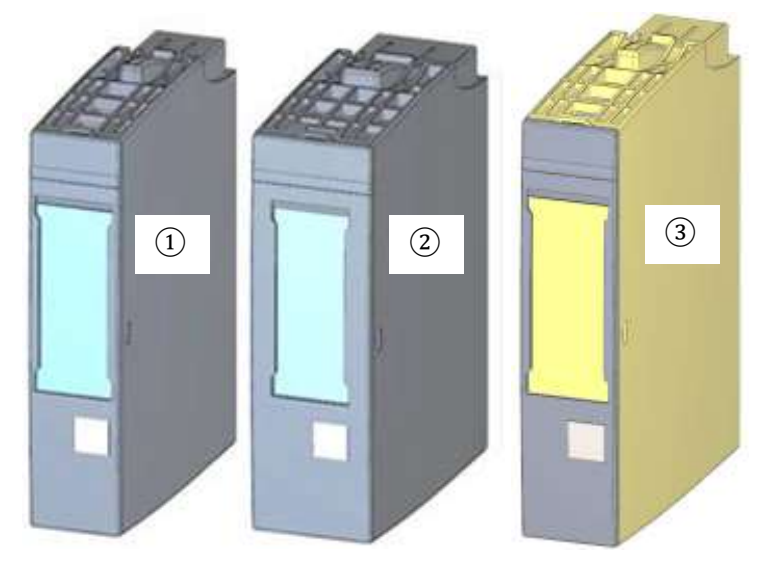

### **Communication modules (CM)**

For a point-to-point connection (PtP) ① or for connection to the communication systems IO-Link ②, AS-i ③, etc.

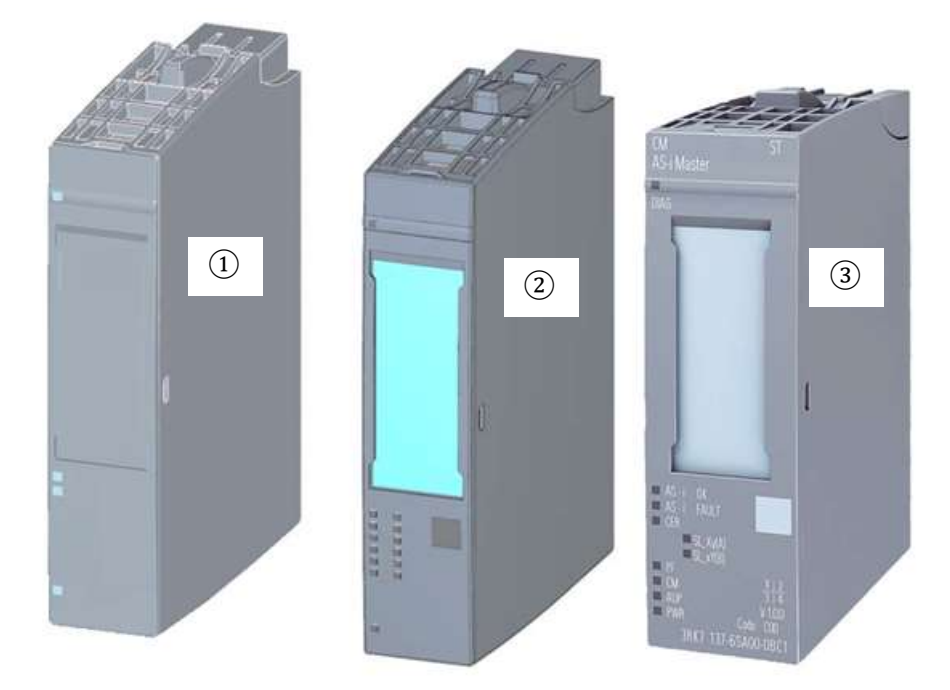

### Technology modules (TM)

Modules for detecting high-frequency pulses, for weighing and for positioning, etc.

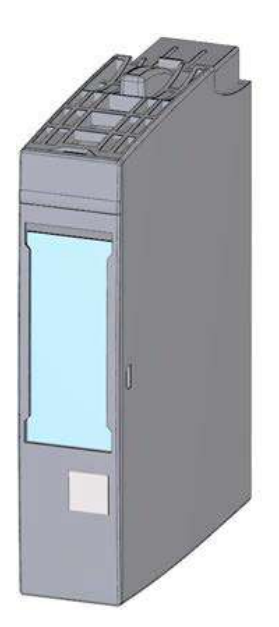

#### Server module

As termination of the ET 200SP system installation.

It can be used as a holder for 3 standby fuses. It serves as a terminating resistor for the backplane bus and is thus required.

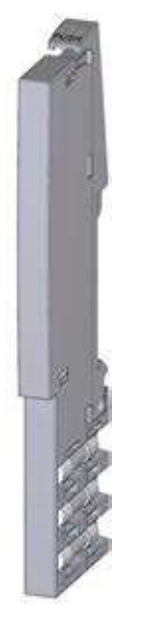

### SIMATIC memory card

Up to a maximum of 32 GB for storing program data and for easier replacement of CPUs during maintenance.

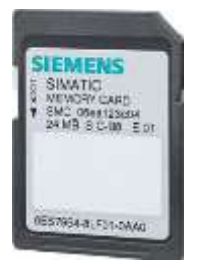

## 4.2.2 Example configuration

The following configuration of a SIMATIC S7-1500 controller of the ET 200SP CPU series is used for the program example in this document.

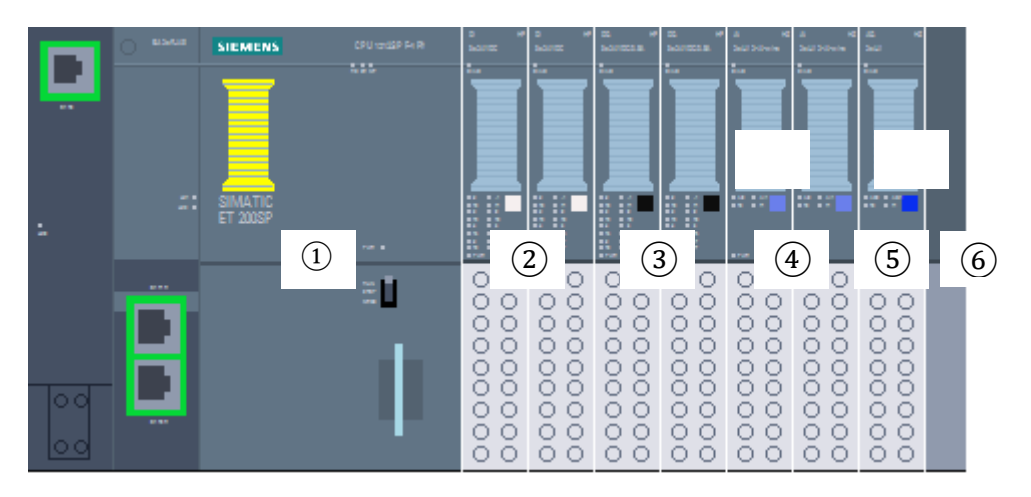

- ① Central processing unit CPU 1512SP F-1 PN with bus adapter BA 2xRJ45
- 2 2x IO module 8x digital input DI 8x24VDC HF (2x)
- ③ 2x IO module 8x digital output DQ 8x24VDC/0.5A HF (2x)
- (4) 2x IO module 2x analog input AI 2xU/I 2.4-wire HS (2x)
- (5) IO module 2x analog output AQ 2xU/I HS (1x)
- 6 Server module

## 4.3 Operator controls and display elements of the CPU 1512SP F-1 PN

The following figure shows the operator controls and display elements of a CPU 1512SP F-1 PN and a BA 2xRJ45 bus adapter. For other CPUs, the number of elements and their arrangement differ from this figure.

## 4.3.1 Front view of the CPU 1512SP F-1 PN with BA 2xR bus adapter

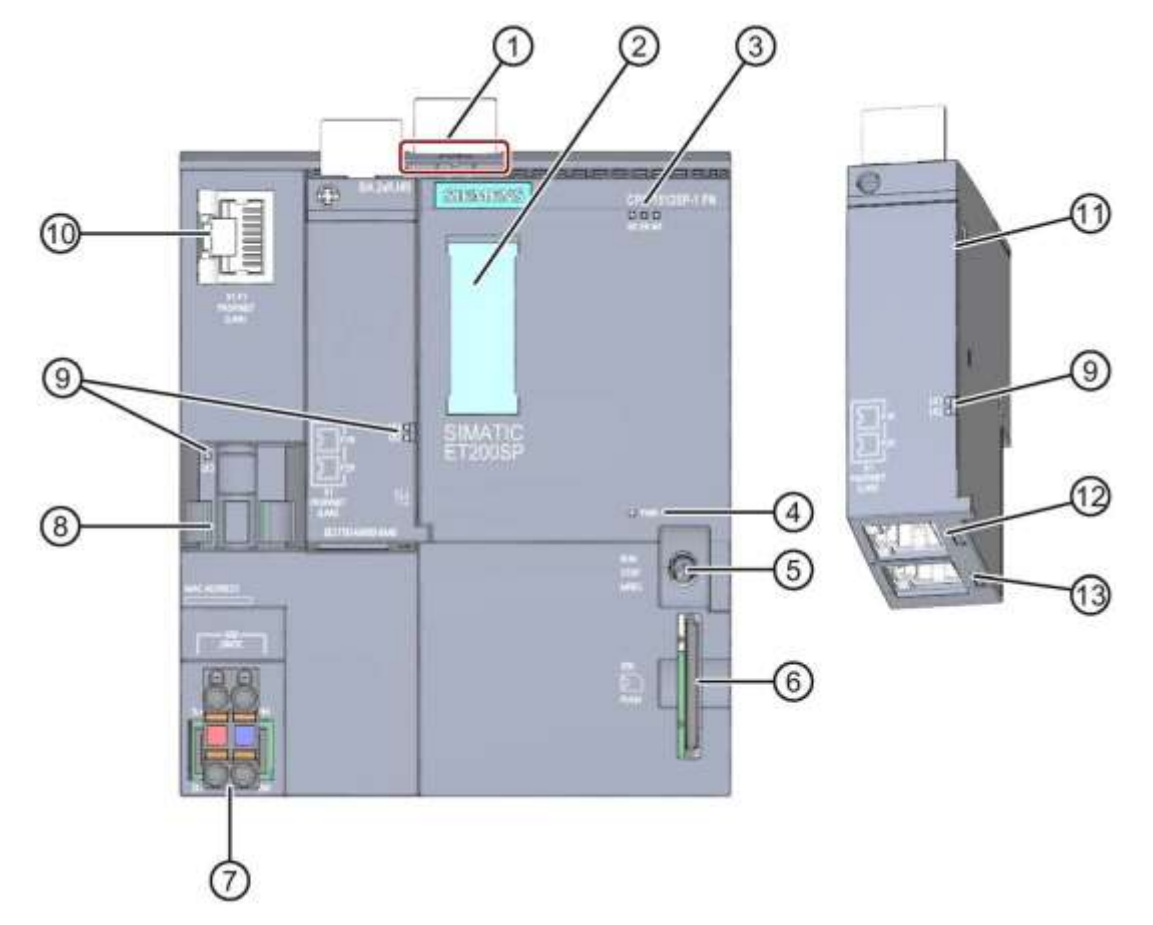

- ① Mounting rail release
- 2 Labeling strips
- ③ LEDs for status and error displays
- (4) LED for display of supply voltage
- (5) Mode switch
- 6 Slot for the SIMATIC memory card
- ⑦ Connection for supply voltage (included in the product package)
- (8) Cable support and fixing means for Port P3 of the PROFINET interface
- (9) LEDs for status displays of the PROFINET interface for ports P1, P2 and P3
- 1 Port P3 of the PROFINET interface: RJ45 socket on the CPU
- $(\underline{1})$  Single view of the bus adapter
- Derived Port P1 R of the PROFINET interface: RJ45 socket on bus adapter BA 2xRJ45
- (B) Port P2 R of the PROFINET interface: RJ45 socket on bus adapter BA 2×RJ45

## 4.3.2 Status and error displays

The CPU 1512SP-1 PN and bus adapter BA 2xRJ45 are equipped with the following LEDs:

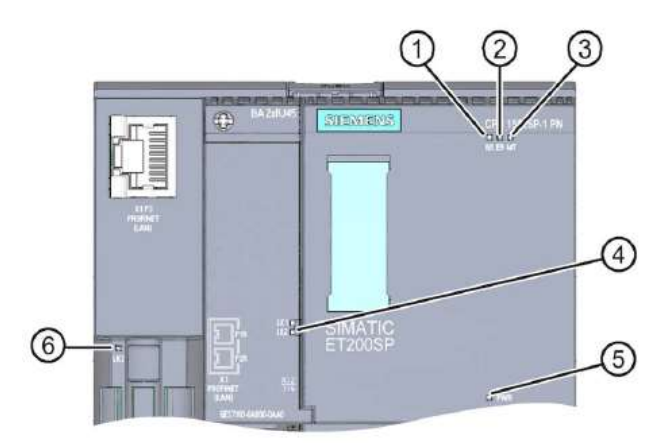

- ① RUN/STOP-LED (yellow/green LED)
- 2 ERROR LED (red LED)
- ③ MAINT LED (yellow LED)
- ④ LINK RX/TX-LED for ports X1 P1 and X1 P2 (green LEDs on bus adapter)
- (5) POWER LED (green LED)
- 6 LINK RX/TX LED for port X1 P3 (green LED on CPU)

## 4.3.3 SIMATIC memory card

A SIMATIC micro memory card (MMC) is used as a memory module for the CPUs. This is a preformatted memory card that is compatible with the Windows file system. It is available in different memory sizes and for the following purposes:

- Portable data storage medium
- Program card
- Firmware update card

The MMC **must** be inserted for operation of the CPU because the CPUs have no integrated load memory. A commercially available SD card reader is needed for reading/writing of the SIMATIC memory card with the programming device or PC. Files can then be copied directly to the SIMATIC memory card with Windows Explorer.

### Note:

 It is recommended that the SIMATIC memory card only be inserted and removed when the CPU is in POWER OFF state.

## 4.3.4 Mode switch

You can use the mode switch to set the current operating mode of the CPU. The mode switch is designed to toggle 3 switch positions.

| Position | Meaning      | Explanation                            |
|----------|--------------|----------------------------------------|
| RUN      | RUN mode     | The CPU runs the user program.         |
| STOP     | STOP mode    | The CPU does not run the user program. |
| MRES     | Memory reset | Position for memory reset of the CPU   |

You can also switch the operating mode (**STOP** or **RUN**) with the button under Online & diagnostics on the CPU operator panel of the STEP 7 Professional V14 software.

In addition, the operator panel contains an **MRES** button for resetting the memory and shows the status LEDs of the CPU.

| PLC_1 [CPU 15 | 2SP F-1 PN] |
|---------------|-------------|
| RUN / STOP    | RUN         |
| ERROR         | STOP        |
| MAINT         | MRES        |

### 4.3.5 Memory areas of the CPU 1512SP F-1 PN and the SIMATIC memory card

The following figure shows the memory areas of the CPU and the load memory on the

SIMATIC memory card.

In addition to the load memory, it is possible to load additional data onto the SIMATIC memory card with Windows Explorer. Recipes, data logs, project backups and other documentation for the program can be loaded there, for example.

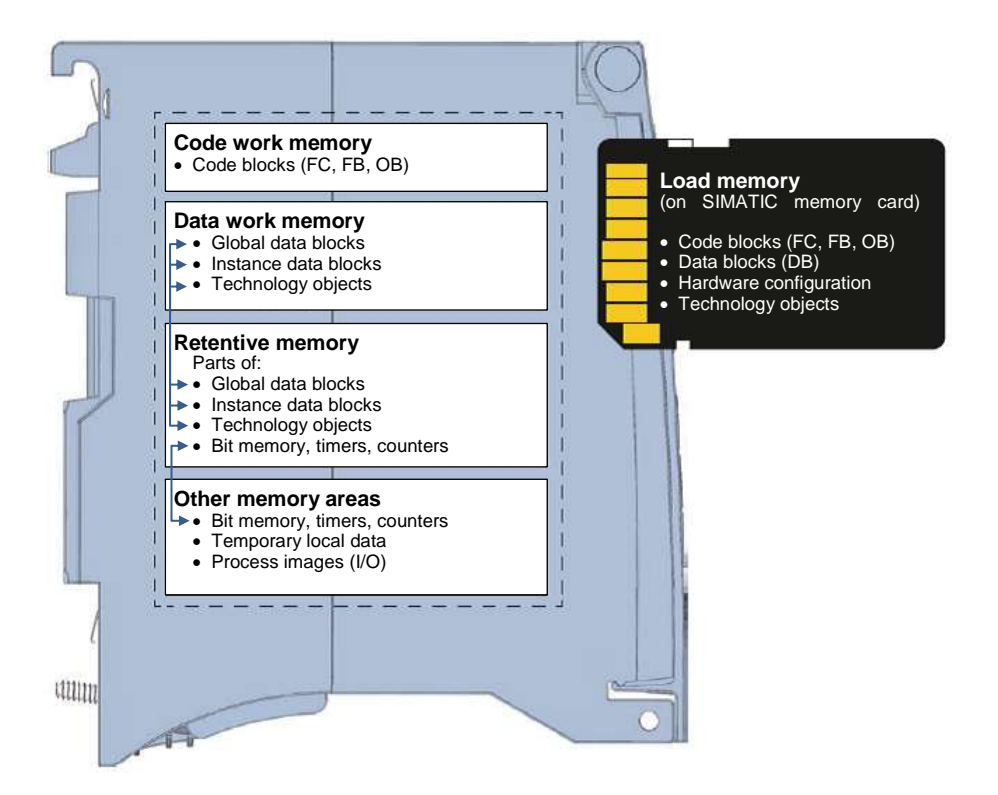

### Load memory

Load memory is non-volatile memory for code blocks, data blocks, technology objects and the hardware configuration. When these objects are downloaded to the CPU, they are first stored in the load memory. This memory is located on the SIMATIC memory card.

#### Work memory

Work memory is volatile memory that contains the code and data blocks. It is integrated in the CPU and cannot be expanded. The work memory is divided into two areas in S7-1500 CPUs:

 $\rightarrow$  Code work memory:

Code work memory contains parts of the program code relevant for execution.

 $\rightarrow$  Data work memory

Data work memory contains parts of the data blocks and technology objects relevant for execution.

During the operating mode transition from POWER ON to Start and from STOP to Start, tags of global data blocks, instance data blocks and technology objects are initialized with their start values. Retentive tags keep their current values saved in the retentive memory.

#### **Retentive memory**

Retentive memory is non-volatile memory for backing up certain data in case of power failure. The tags and operand areas defined as retentive are saved in retentive memory. This data is retained for the duration of a shutdown or power failure.

All other program tags are set to their start values with an operating mode transition from POWER ON to Start and from STOP to Start.

The content of the retentive memory is deleted by the following actions:

- Memory reset
- Reset to factory settings

#### Note:

 Certain tags of technology objects are also saved in retentive memory. These are not deleted with a memory reset.

## 4.4 Programming software STEP 7 Professional V14 (TIA Portal V14)

The STEP 7 Professional V14 (TIA Portal V14) software is the programming tool for the following automation systems:

- SIMATIC S7-1500
- SIMATIC S7-1200
- SIMATIC S7-300
- SIMATIC S7-400
- SIMATIC WinAC

With STEP 7 Professional V14, the following system automation functions can be used:

- Configuration and parameter assignment of the hardware
- Specifying the communication
- Programming
- Testing, commissioning and service with operational/diagnostic functions
- Documentation
- Creation of visualizations for SIMATIC Basic Panels with integrated WinCC Basic.
- Visualization solutions for PCs and other panels can also be created with other WinCC packages.

All functions are supported by an extensive online help.

## 4.4.1 Project

You create a project in the TIA Portal for performing an automation and visualization task. A project in the TIA Portal contains the configuration data for the installation and networking of devices as well as the programs and the configuration of the visualization.

## 4.4.2 Hardware configuration

The *hardware configuration* contains the configuration of the devices, consisting of the automation system hardware, the intelligent field devices and the hardware for visualization. The configuration of the networks specifies the communication between the various hardware components. Individual hardware components are inserted from catalogs into the *hardware configuration*.

The automation system hardware is composed of controllers (CPUs), signal modules for input and output signals (SMs) and communication and interface modules (CP, IM). System power supply and load power supply modules (PS, PM) are also available for supplying energy to the modules.

The signal modules and the intelligent field devices connect the input and output data process that is to be automated and visualized to the automation system.

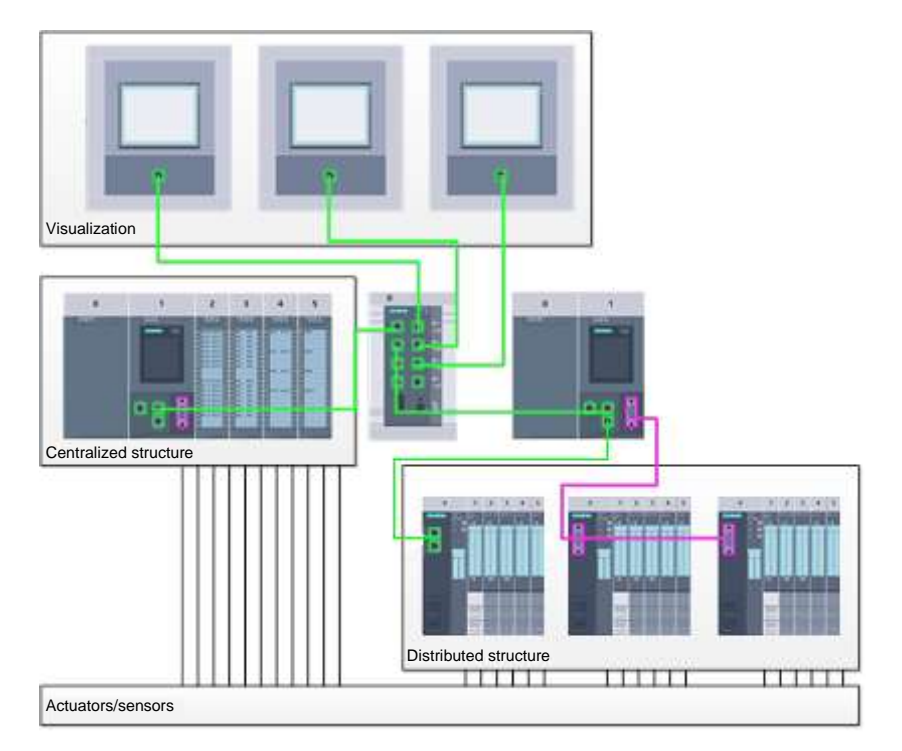

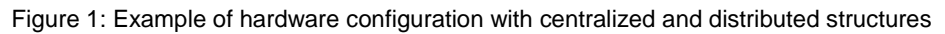

The hardware configuration enables automation and visualization solutions to be downloaded to the automation system and the controller to have access to the connected signal modules.

#### 4.4.3 Centralized and distributed automation structure

Figure 1 shows an automation structure containing both centralized and distributed structures.

In centralized structures, the input and output signals of the process are transmitted over conventional wiring to the signal modules, which are connected directly to the controller. Conventional wiring means that sensors and actuators are connected using 2-wire or 4-wire cables.

These days, the use of distributed structures is predominant. In this case, the sensors and actuators only have to be conventionally wired up to the signal modules of the field devices. The signal is transmitted from the field devices to the controller via an industrial communication system.

Both classic fieldbuses such as PROFIBUS, Modbus and Foundation Fieldbus and Ethernet-based communication systems such as PROFINET are used for industrial communication.

The communication system can also be used to connect intelligent field devices on which independent programs run. These programs can also be created with the TIA Portal.

#### 4.4.4 Planning the hardware

Before you can configure the hardware, you must plan it. In general, you start by selecting the required controllers and the number needed. Next, you select the communication modules and signal modules. The signal modules are selected based on the number and type of inputs and outputs needed. Finally, an adequate power supply must be selected for each controller or field device.

The functionality needed and the environmental conditions are of critical importance for planning the hardware configuration. For example, the temperature range in the application area is one of the limiting factors for selecting possible devices. Fail-safe capability could be another requirement, for example.

The <u>TIA Selection Tool</u> (select Automation technology  $\rightarrow$  TIA Selection Tool and follow the instructions) offers you support.

#### Notes

- TIA Selection Tool requires Java.
- To obtain the device specifications online, look for the manual described as "Product Manual" or "Manual" among the various manuals listed.

## 4.4.5 TIA Portal – Project view and portal view

The TIA Portal has two important views. When started, the TIA Portal displays the portal view by default. This view makes the first steps easier, especially for beginners.

The portal view provides you with a task-oriented view of the tools for working with the project. Here, you can quickly decide what you want to do and open the tool for the task in hand. When needed, the system switches to the project view automatically for a selected task.

Figure 2 shows the portal view. You have the possibility to change between this view and the project view at the bottom left.

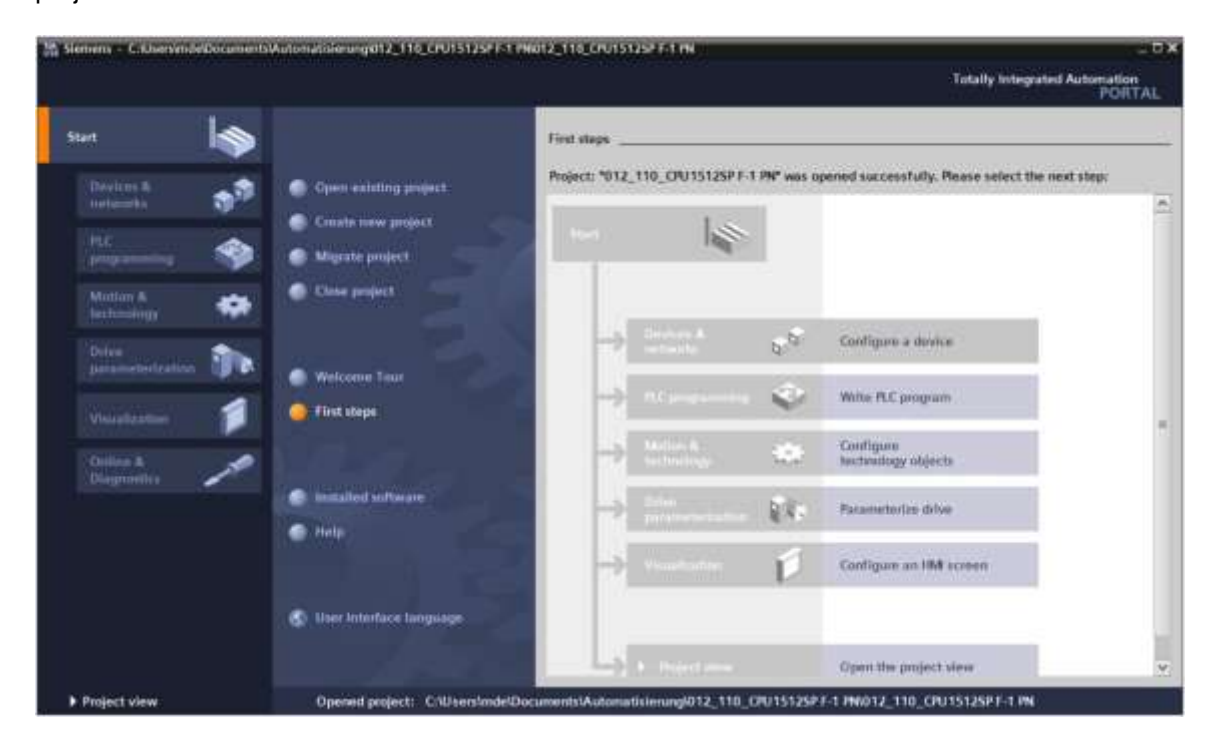

Figure 2: Portal view

The project view, as shown in Figure 3, is used for the hardware configuration, programming, creation of the visualization and many other tasks.

With the default setting, the menu bar containing the toolbars is at the top, the project tree containing all the components of a project is on the left and the so-called task cards containing instructions, libraries, etc. are on the right.

If an element is selected in the project tree (for example, the device configuration), it is displayed in the middle and can be worked on there.

|                                                                                                    | amatislerungi012_110_CPU151252F-1 PM012_110_CPU15125FF-1 PM                                                                                                    |                                                                                                    |
|----------------------------------------------------------------------------------------------------|----------------------------------------------------------------------------------------------------|----------------------------------------------------------------------------------------------------|
| the same way must divise that                                                                                                    | en bols meder meg                                                                                                    | Totally Integrated Automation                                                                                                    |
| Competence of the A                                                                                                    | 012_110_CRU15125PT-1 PN + CRU1512_5PT(CRU15125PT-1 PN)                                                                                                    | X Martine and along all                                                                                                    |
| Devices                                                                                                    | 🖉 Topplogy view 🔥 Network view 👔 Device view                                                                                                    | Options                                                                                                    |
| 191                                                                                                    | 🗈 🏕 (duals) e (duals) e (G) 🔄 📰 🔏 🛄 🖉 🍇 🚛 🔍 🕵 🚛                                                                                                    | -                                                                                                    |
|                                                                                                    |                                                                                                    | w Catalog                                                                                                    |
| 1012,110,09013125P.01 PH                                                                                                    | The second second secon | deaths all                                                                                                    |
| Add new device                                                                                                    |                                                                                                    | Cithir Mt. (+)                                                                                                    |
| CRUSSE SPECIALSSEET BUT                                                                                                    | No.2                                                                                                    | + (# 27300LF ENV                                                                                                    |
| Device configuration                                                                                                    |                                                                                                    | · In veerbace resolutes                                                                                                    |
| S Ordere & diegenation                                                                                                    |                                                                                                    | • maundapter                                                                                                    |
| <ul> <li>Selety Administration</li> </ul>                                                                                                    |                                                                                                    | • mo                                                                                                    |
| <ul> <li>Program Blocks</li> </ul>                                                                                                    |                                                                                                    |                                                                                                    |
| <ul> <li>Technology objects</li> </ul>                                                                                                    |                                                                                                    | AD                                                                                                    |
| se l'arevnat source fiet                                                                                                    |                                                                                                    | Communications modul                                                                                                    |
| + La FLC hegs                                                                                                    |                                                                                                    | • m Trazian e-territan                                                                                                    |
| <ul> <li>PLC data types</li> </ul>                                                                                                    | A CONTRACT OF A CONTRACT OF A  | - 13 M                                                                                                    |
| <ul> <li>Big Harris and Barry tailing</li> </ul>                                                                                                    | Properties Vinto U Colegnautics                                                                                                    | <ul> <li>Technology modules</li> </ul>                                                                                                    |
| and the second second s |                                                                                                    | A THE REPORT OF A DESCRIPTION OF A DESCRIPTION OF A DESCRIPANTO OF A DESCRIPTION OF A DESCRIPTION OF A DESCRIPTION OF A DESCR |
| • Créme bachage                                                                                                    | General ID tags System constants. Texts                                                                                                    | Gig Secor starter                                                                                                    |
| Créme backapa     Staces     Device providate                                                                                                    | General 10 Jugs. System constants. Tarts.                                                                                                    | Jarver modules                                                                                                    |
| Crime backaps     Saces     Device proyulate     Pogram infe                                                                                                    | General 10 lags System constants Tarts<br>• NOFectimetrics (c1) A Ethernet alDesises                                                                                                    | By Uniter Franker      By Derver Hoodules      By Effect Hoodules      By Effect Hoodules      By      |
| Crifine backups     Saces     Device proxy data     Program info     Process     Process                                                                                                    | General         10 lags         System constants         Tarts           • MOREUTINEAD (01)         A         Ethernet aldresses           General         A         Ethernet aldresses           Pastemeters         A         Interface networked with                                                                                                    | Signature     Signature        |
| Crime backage     Secon     Secon     Crime backage     Secon     Secon     Crime backage     Poguam info     Poguam info     Poguam info     Poguam info     Poguam     Not alown melliots                                                                                                    | General 10 Jags System constants. Texts     PODFUTTINUES [31]     Poseni     Poseni      | Jackers readies     Jackers readies     Jackers readies     Jackers readies     Jackers     Jackers                                                                                                    |
| Contract backlags     Stoce     Stoce     Tooperstood     Program info     Program info     Program info     Program info     Program info     Program info     Program info     Program info     Program info     Program     Program     Progra      | General         10 kgp.         System constants.         Toris           • PSOFICT instructors (CI)         •         Ethernet addresses         •           General         •         Ethernet addresses         •           Postements         •         •         •           Memory addresses         •         •         •           Second         •         •         •           Memory addresses         •         •         •           Second         •         •         •           Memory addresses         •         •         •                                                                                                    | Jackson contre     Jackson contre     Jackson       |
| Content backups     Content backups     Socies     Device provides     Program info<br>PrC supervisions & alarmy     PrC supervisions & alarmy     Not supervisions     Content modules     Content on task                                                                                                    | General         10 kaps         System constants         Toris           • PROFectimentary (C)         *         Ethemet addresses         *           Operations         *         Ethemet addresses         *           The cynthronization         *         Interface networked with         *           The cynthronization         *         Salares         *         *           • Advanced options         *         Advanced options         *         *                                                                                                    | Agriculture institute     Agriculture institute     Agriculture institute     Agriculture institute     Agriculture institute     Agriculture institute     Device                                                                                                    |
| Control backage     Control backage     Control backage     Control backage     Control backage     Control backage     Control backage     Control backage     Control backage     Control backage     Control backage     Control backage      Control backage                                                                                                    | General         10 lags         System constants         Tarts                • PSOFBIGTImethics [41]             delenii               • A               Ethemati addresses                 • PoolsigTimethics [41]             ethemati addresses               • Methods               • Methods                 • PoolsigTimethics [41]               •               • Methods               • Methods                 • PoolsigTimethics [41]               •               • Methods               •                 • Methods               •               •               •               •               •               •               •               •               •               •               •                 •                        •                                                                                                    | Igneter sorten     Igneter modules     Igneter modules     Ig      |
| Contract backage     Secce     Traces     Device provides     Pogram info     Pogram info     Poc supervision: & alwmp     N: A larm realists     Contract back     Contract back     Contract back     Contract back     Contract back     Contract back     Contract back     Contract back     Contract back     Contract back                                                                                                    | General         10 tags         System constants         Tarts           • RODALTINENES [X1]         •         Ethernet addresses         •           Overeil         •         Ethernet addresses         •           Partners         •         •         •           Operating mode         •         •         •           •         •         •         •           •         •         •         •           •         •         •         •           •         •         •         •           •         •         •         •           •         •         •         •           •         •         •         •           •         •         •         •           •         •         •         •           •         •         •         •           •         •         •         •           •         •         •         •           •         •         •         •           •         •         •         •           •         •         •         •           •                                                                                                    | Jackey software     Jackey modules     Jackey modules     Jackey       |
| Créme backage     Socie     Tocie     Tocie     Tocie     Tocie     Tocie     Tocie     Tocie provides     Tocie provides     Tocie provides     Tocie provides     Tocie Alemente Socie     Tocie Alemente Socie     Tocie Provide Socie     Tocie Provide Socie Provide Socie     Tocie Provide Socie     Tocie Provide Socie Provide Socie     Tocie Provide Socie Provide Socie Pro      | General         10 Jags.         System constants.         Toris           • PSOFICT insuface [k1]         •         Ethernal addresses           Pastements         •         Ethernal addresses           Pastements         •         •           Pastements         •         •                                                                                                    | Jackbor softer     Jackbor softer     Jackbor       |
| Créfer backap     Socie     Tecni     Tecni     Tecni     Tecni     Tecni     Tecni     Tecni     Tecnie     Tecnie       | General         10 kaps         System constants         Toris           • PROFICT instribute [01]         •         Ethematic addresses           Posterer instruction         •         Ethematic addresses           Posterer instruction         •         •           Posterer instruction         •         •           Posterer instructin         •                                                                                                    | Jackey surfer     Jackey router     Jackey router     Jackey       |

Figure 3: Project view

## 4.4.6 Basic settings for the TIA Portal

- → The user can make customized default settings for certain settings in the TIA Portal. A couple of important settings are shown here.
- $\rightarrow$  In the menu of the Project view, select  $\rightarrow$  "Options" and then  $\rightarrow$  "Settings".

| Siemens                                                                                                    |                                         |            |                                    |                     |                                                                                                    | 10     |
|----------------------------------------------------------------------------------------------------|-----------------------------------------|------------|------------------------------------|---------------------|----------------------------------------------------------------------------------------------------|--------|
| njett Edit View Inset Orline Options 1                                                                          | Sools (Hindow / Help                    |            | and the local design of the second |                     | Totally integrated Auto                                                                                                    | mation |
| State Street State Street                                                                                       | trachauet                               | 1 2 come 1 | 間原本日日日日                            | IN DESCRIPTION OF A |                                                                                                    | PORTAL |
| Manage Manage                                                                                                   | peneral station description files (010) |            |                                    |                     | and the second second se                                                                                                    | -615/5 |
| Devices Start Au                                                                                                | comution License Manager                |            |                                    | -                   | aptions                                                                                                    |        |
| 12 III Shou He                                                                                                  | denence seiz                            |            |                                    |                     | a Flast and makes                                                                                                    |        |
| Endere socress                                                                                                  | Aranias +                               |            |                                    |                     | r Inina ana replace                                                                                                    |        |
| Card Readerful & memory                                                                                         |                                         |            |                                    |                     | First                                                                                                    |        |
| I                                                                                                    |                                         |            |                                    |                     |                                                                                                    | 12     |
|                                                                                                    |                                         |            |                                    |                     | - energy sector with                                                                                                    |        |
|                                                                                                    |                                         |            |                                    |                     | The second                                                                                                    |        |
|                                                                                                    |                                         |            |                                    |                     | Find in hidden states                                                                                                    |        |
|                                                                                                    |                                         |            |                                    |                     | the oliverty                                                                                                    |        |
|                                                                                                    |                                         |            |                                    |                     | The require surrounce .                                                                                                    |        |
|                                                                                                    |                                         |            |                                    |                     | (i) final                                                                                                    |        |
|                                                                                                    |                                         |            |                                    |                     | Chief                                                                                                    |        |
|                                                                                                    |                                         |            |                                    |                     | 714                                                                                                    | 1      |
|                                                                                                    |                                         |            |                                    |                     | Children and Children and Chi                                                                                                    |        |
|                                                                                                    |                                         |            |                                    |                     |                                                                                                    | 1      |
|                                                                                                    |                                         |            |                                    | Constant III        | C this issues                                                                                                    |        |
|                                                                                                    |                                         |            |                                    |                     | O Paul Carlot ( and the C                                                                                                    |        |
|                                                                                                    |                                         |            |                                    |                     | [] Salarium                                                                                                    | -      |
|                                                                                                    |                                         |            |                                    |                     | Anglein                                                                                                    |        |
|                                                                                                    |                                         |            |                                    |                     |                                                                                                    |        |
| > Details view                                                                                                  |                                         | Properties | Linte S Disgnostics                |                     | Languages & resources                                                                                                    |        |
| The second second second second second second second second second second second second second second second se |                                         |            |                                    | STREET, LOUGH       | The subscription of the subscription of the su |        |

- → A basic setting is the choice of user interface language and the language for the program display. English is used for both settings in this document.
- → In the → "General" item of "Settings", select → "English" for "User interface language" and → "International" for "Mnemonics".

| uper: Life New Inten Or                                                         | time Options Tools Handaus Help    |                                                                                      | Totally Integrated Automation |
|---------------------------------------------------------------------------------|------------------------------------|--------------------------------------------------------------------------------------|-------------------------------|
| Settings                                                                        | 10 . X . 11 (et .) [D [D ]         | Contract Sciences B 12 22 K - 2 Thomas a manual w                                    | _#=X                          |
| • General                                                                       | 10 A                               |                                                                                      | a.                            |
| Handware configuration     FLC programming     STEP 7 Selviny                   | General                            |                                                                                      |                               |
| <ul> <li>Simulation</li> <li>Online &amp; diagnostics<br/>PLC alarms</li> </ul> | General settings                   | max                                                                                  |                               |
| Vaualization     Keyboard shortcuts     Password provident                      | Utar merfusa language<br>Mentorio  | English<br>Uterracional<br>German                                                    |                               |
| Multiurer<br>CAn                                                                | Show his of recently used projects | internetien<br>1 🔮 elemente<br>1 Land let opened project during startup              |                               |
|                                                                                 | i Tootige                          | 🗭 brow numand sens samplemly.<br>🗭 brow tookps (canterioretation fellp is sociation) |                               |

Note:

- These settings can always be changed back and forth between "English" and "International".
- → To use safety CPUs (e.g. CPU 1512SP F-1 PN) without the use of safety technology, we recommend you disable automatic generation of the safety program before creating a project.
- → In the → "STEP 7 Safety" item of "Settings", clear the → "Generate default fail-safe program" check box.

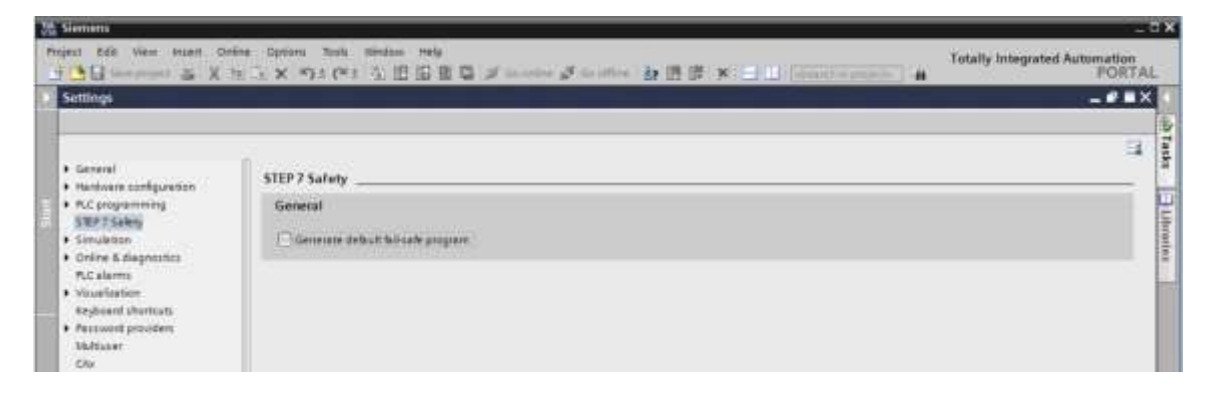

## 4.4.7 Setting the IP address on the programming device

In order to program the CPU of a SIMATIC S7-1500 controller from a PC, programming device or laptop, a TCP/IP connection is needed.

For the computer and SIMATIC S7-1500 to communicate with one another via TCP/IP, it is important that the IP addresses of both devices match.

First, it is shown how to set the IP address of a computer with Windows 10.

 $\rightarrow$  Select the network icon in the taskbar at the bottom and click on  $\rightarrow$  "Network settings".

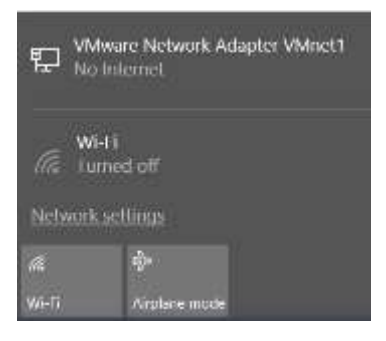

→ In the Network settings window that opens, click → "Ethernet" and then → "Change adapter options".

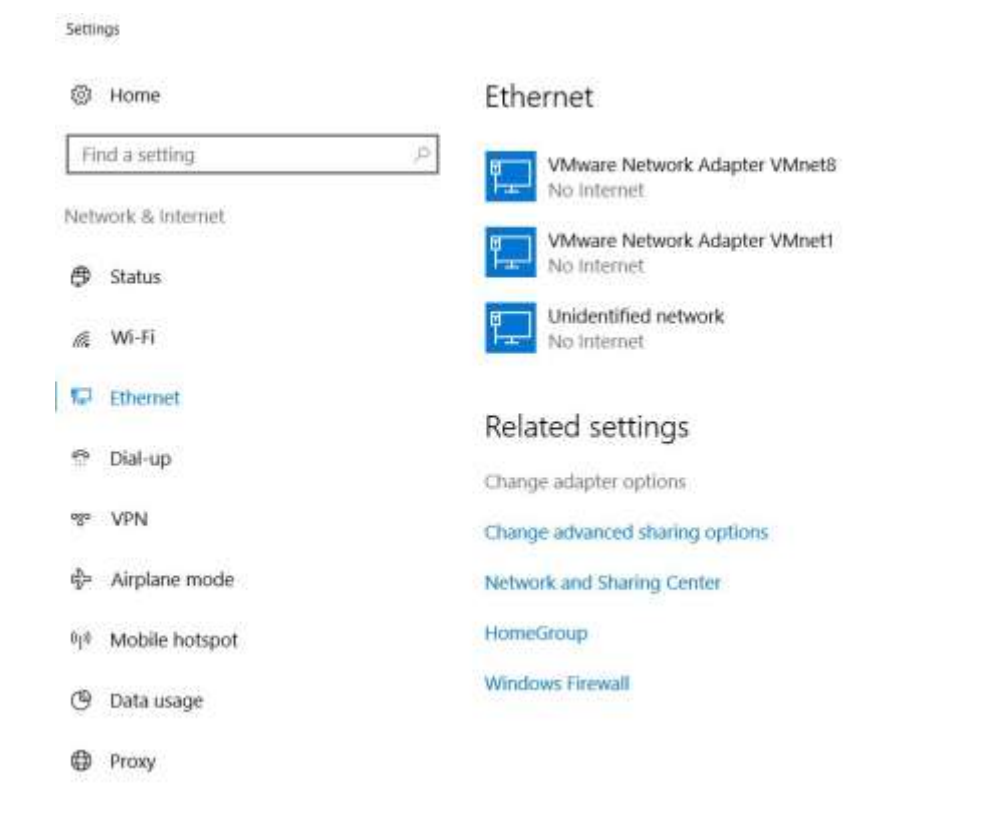

→ Select the desired → "LAN connection" you want to use to connect to the controller and click → "Properties".

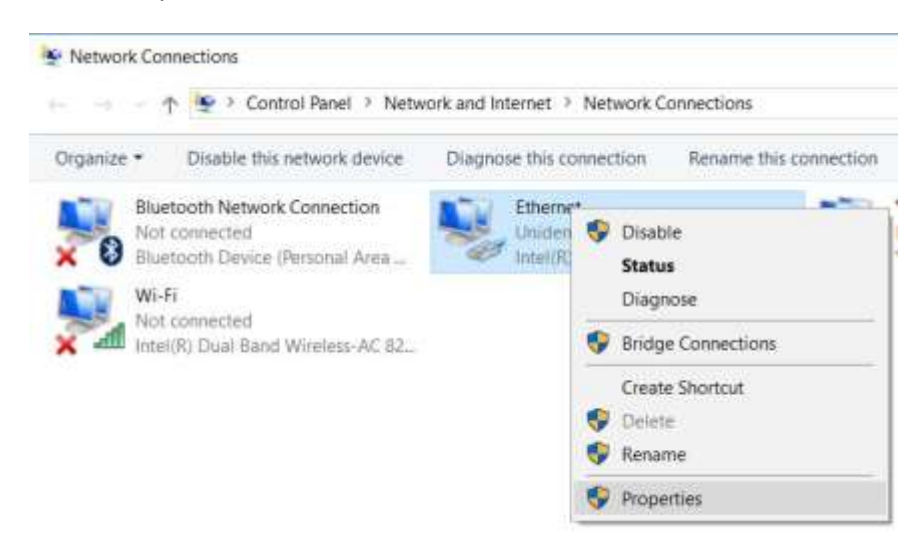

 $\rightarrow$  Select the  $\rightarrow$  "Properties" for  $\rightarrow$  "Internet Protocol Version 4 (TCP/IPv4)".

| Vetworking Sharing   |                                                                       |                       |
|----------------------|-----------------------------------------------------------------------|-----------------------|
| Connect using:       |                                                                       |                       |
| 💇 Intel(R) Etheme    | t Connection (4) 1219-L                                               | ,M                    |
| This connection uses | the following items:                                                  | Configure             |
| VMware Brid          | ge Protocol<br>ter Sharing for Microsoft<br>Scheduler                 | i Networks            |
| Microsoft Net        | twork Adapter Multiplex<br>0 protocol (DCP/LLDP<br>DP Protocol Driver | ration Protocol<br>() |
| ٤                    |                                                                       | >                     |
| instali              | Unitistal                                                             | Properties            |
| Description          | ol Protocol/Internet Pro                                              | tocol. The default    |

→ You can now use the following IP address, for example. → IP address: 192.168.0.99 and enter the following → subnet mask 255.255.255.0. Afterwards, apply the settings. (→ "OK")

|                                                                                                    | and the second             |            | ie a         |    |            |    |                |      |             |
|----------------------------------------------------------------------------------------------------|----------------------------|------------|--------------|----|------------|----|----------------|------|-------------|
| eneral                                                                                                    |                            |            |              |    |            |    |                |      |             |
| You can get IP settings assigned<br>this capability. Otherwise, you ne<br>for the appropriate IP settings. | automatica<br>eed to ask y | ly i<br>ou | f yo<br>r ne | ur | net<br>prk | ad | ork s<br>Imini | uppo | orts<br>tor |
| O Obtain an IP address autom                                                                               | atically                   |            |              |    |            |    |                |      |             |
| ( Use the following IP address                                                                             | at                         |            |              |    |            |    |                |      |             |
| IP address:                                                                                                | 193                        | È.         | 168          |    | Q          | 4  | 99             | 1    |             |
| Subnet mask:                                                                                               | 255                        | 1          | 255          |    | 255        | 24 | 0              | ]    |             |
| Default gateway:                                                                                           |                            | +          |              | •  |            |    |                | ]    |             |
| Obtain DNS server address                                                                                  | automatica                 | iy.        |              |    |            |    |                |      |             |
| Use the following DNS server                                                                               | er addresse                | ST .       |              |    |            |    |                |      |             |
| Preferred DNS server:                                                                                      |                            | ÷          |              | i. |            |    |                | ]    |             |
| Alternate DNS server:                                                                                      |                            | ¥          |              | ÷  |            | 4  |                | ]    |             |
| Validate settings upon exit                                                                                |                            |            |              |    | 1          | 4  | Adva           | nces | d           |
|                                                                                                    |                            |            |              |    |            |    |                |      |             |

## 4.4.8 Setting the IP address in the CPU

The IP address of a SIMATIC S7-1500 is set as follows.

 $\rightarrow$  Double-click the icon for the Totally Integrated Automation Portal. ( $\rightarrow$  TIA Portal V14)

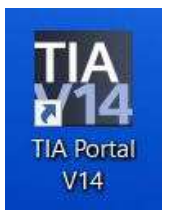

 $\rightarrow~$  Select  $\rightarrow$  "Online & Diagnostics" and open the  $\rightarrow$  "Project view".

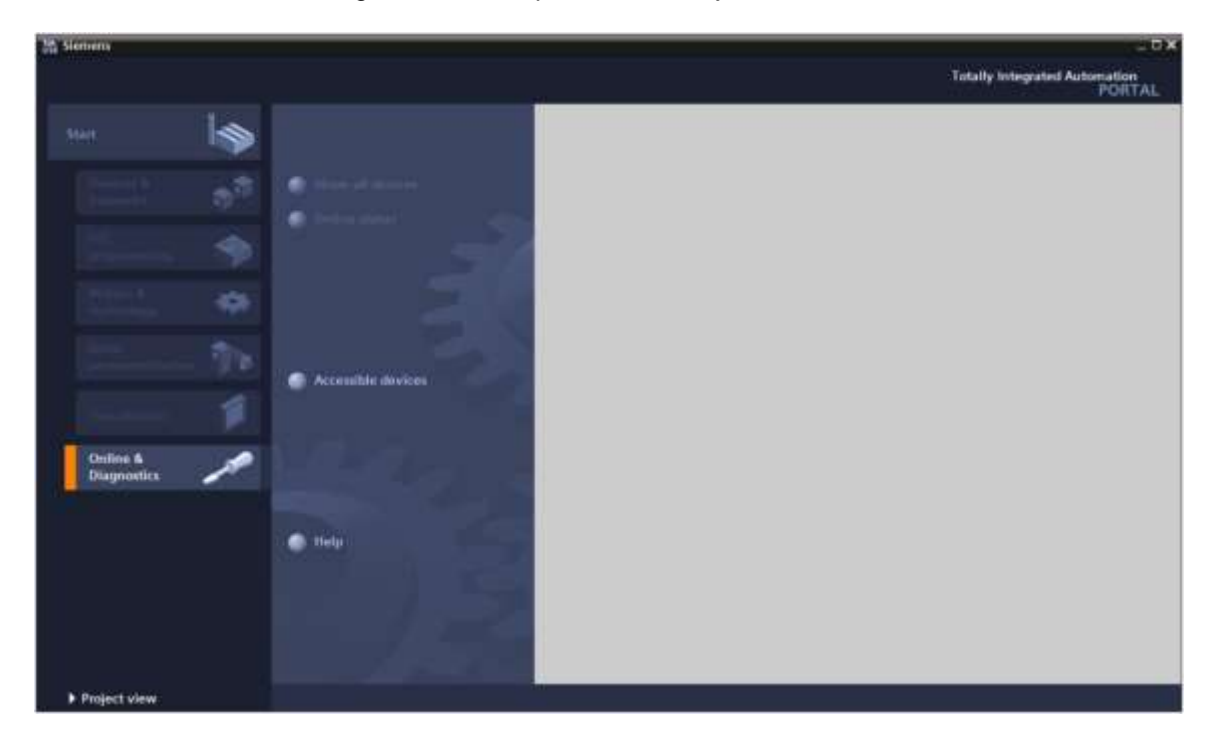

→ In the project tree, select the previously set network adapter under → "Online access". When you click → "Update accessible devices", you see the IP address (if already set) or the MAC address (if the IP address has not yet been assigned) of the connected SIMATIC S7-1500. Select → "Online & diagnostics".

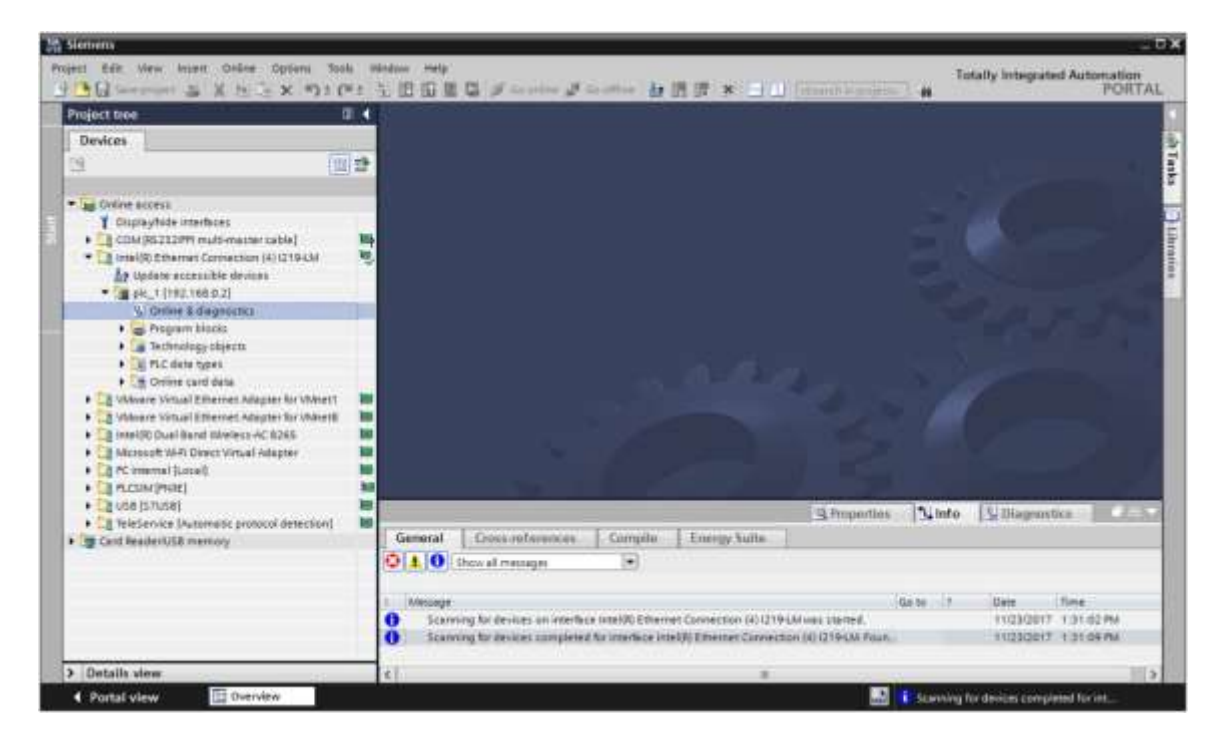

→ Under → "Functions", you will find the → "Assign IP address" item. Enter the following IP address and subnet mask, for example: → IP address: 192.168.0.1 → Subnet mask: 255.255.255.0. Click → "Assign IP address", and this new address will be assigned to your SIMATIC S7-1500.

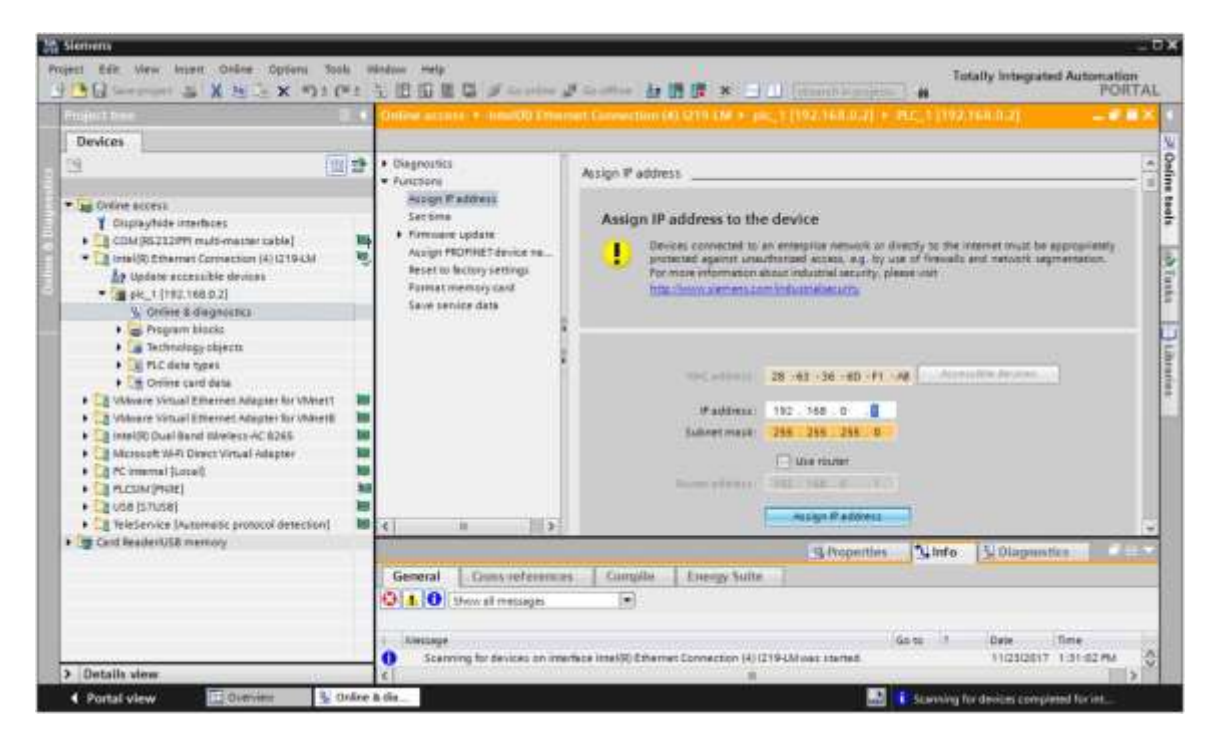

Note:

- The IP address of the SIMATIC S7-1500 can also be set via the display on the CPU, if this is enabled in the hardware configuration.
- → If the assignment of the IP address was not successful, you receive a message in the  $\rightarrow$  "Info" window  $\rightarrow$  "General" tab.

|            |                           |              |              | S Properties | 33    | Info | 🗓 Diagnost | ics 📄      |   |
|------------|---------------------------|--------------|--------------|--------------|-------|------|------------|------------|---|
| General    | Cross-references          | Compile      | Energy Suite |              |       |      |            |            |   |
| 010        | Show all messages         |              |              |              |       |      |            |            |   |
| 1 Message  |                           |              |              |              | Go to | 120  | Date       | Time       |   |
| 🕄 💌 The IP | address could not be assi | gned.        |              |              |       | ?    | 11/23/2017 | 1:33:48 PM | ~ |
| 😧 Th       | e set command could not l | be executed. |              |              |       |      | 11/23/2017 | 1:33:48 PM | > |

### 4.4.9 Formatting a memory card in the CPU

- → If the IP address could not be assigned, the program data on the CPU must be deleted. This is done in 2 steps: → "Format memory card" and → "Reset to factory settings".
- $\rightarrow$  First, select the  $\rightarrow$  "Format memory card" function and click the  $\rightarrow$  "Format" button.

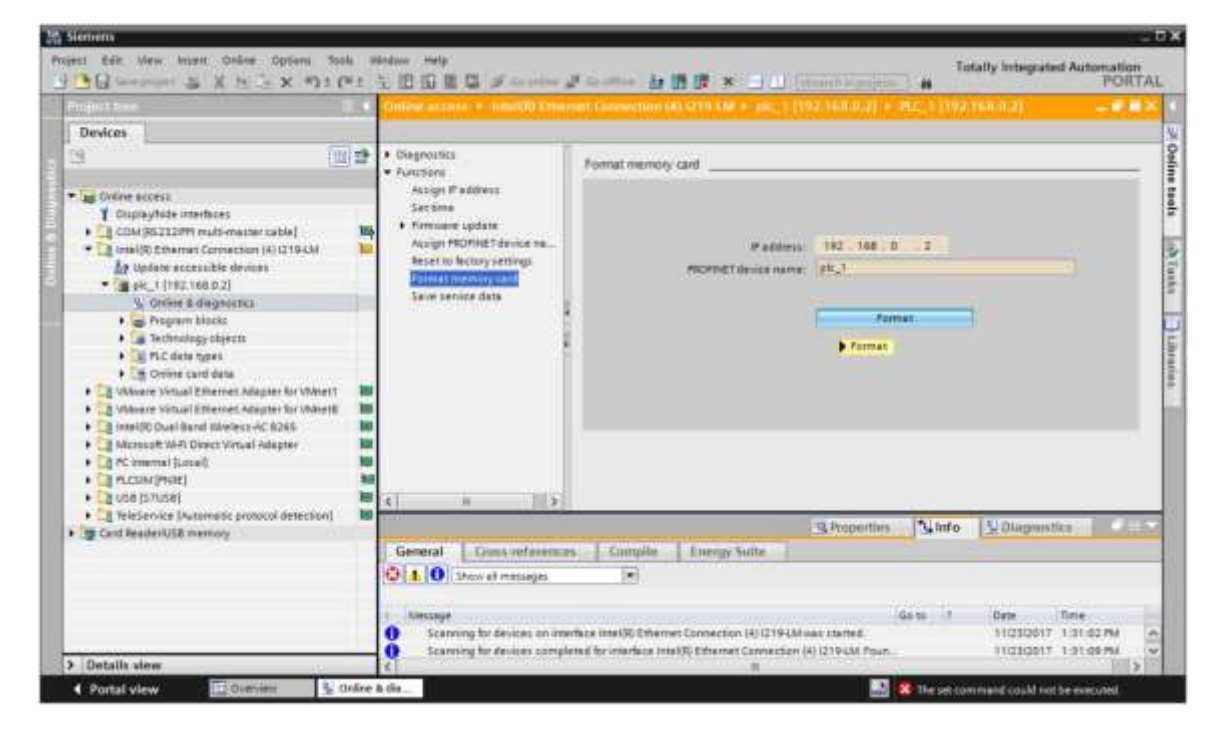

 $\rightarrow$  Confirm the prompt "Do you really want to format the memory card?" with  $\rightarrow$  "Yes".

| Online & | diagnostics (0241:000024)                        | × |
|----------|--------------------------------------------------|---|
| 4        | Do you really want to format the<br>memory card? |   |
|          | Yes                                              | - |

 $\rightarrow$  Stop the CPU if necessary. ( $\rightarrow$  "Yes")

| Online & | diagnostics (0241:0                    | 100025) ×                                              |
|----------|----------------------------------------|--------------------------------------------------------|
| 4        | Formatting a mem<br>you want to stop t | ory card is only permitted in STOP mode. Do<br>he CPU? |
|          |                                        | Yes No                                                 |

### 4.4.10 Resetting the CPU to factory settings

→ Before you can reset the CPU memory, you must wait until the formatting of the CPU is finished. Then you need to select → "Update accessible devices" again and select → "Online & diagnostics" of your CPU. To reset the controller, select the → "Reset to factory settings" function and click → "Reset".

|                        |       | Online access + - InnatOD Enter                                                                                                    |                                                                  |                                                                                     |                                |      |
|------------------------|-------|----------------------------------------------------------------------------------------------------|------------------------------------------------------------------|-------------------------------------------------------------------------------------|--------------------------------|------|
| Devices                |       | 5                                                                                                    |                                                                  |                                                                                     |                                |      |
|                        |       | Origination     Function     Assorger Praditions     Sections     Promotion     Information     Assorger Proceedings     Assorger Proceedings     Assorger Proceedings     Assorger Proceedings     Sections     Sections | Reset to factory settings<br>If address<br>recorded device name: | 192 108 0 2<br>(95,1<br>(e) Networt Paddress<br>(c) Deleter Paddress<br>(c) Networt | •                              |      |
| Card Reader/USB memory | nt Ma |                                                                                                    |                                                                  | S Properties                                                                        | Diagramitica                   | Clif |
| Second Contraction     |       | General Guns reference                                                                                                    | s Compile Energy Suite                                           |                                                                                     |                                |      |
|                        |       | A O Show of messages     Annuale     Scanning for devices complet                                                                                                    | ····                                                             | Gana 1<br>01219441 Pours.                                                           | Dete Torie<br>110230817 1.3715 | L PM |

 $\rightarrow$  Confirm the prompt "Do you really want to reset the module?" with  $\rightarrow$  "Yes".

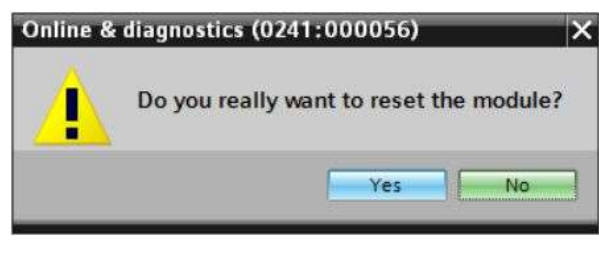

 $\rightarrow~$  Stop the CPU if necessary. ( $\rightarrow~$  "Yes")

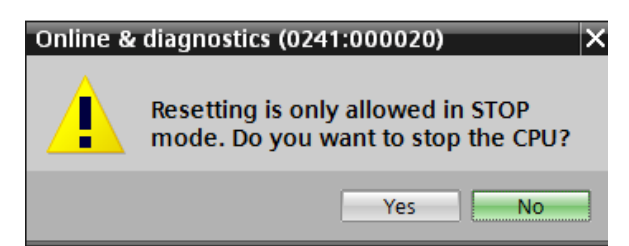

## 4.4.11 Reading out the firmware version of the CPU 1512SP F-1 PN

→ Before you can read out the firmware version of the CPU 1512SP F-1 PN, you must select →
 "Update accessible devices" again and select → "Online & diagnostics" of your CPU 1512SP
 F-1 PN. With the menu command → "Diagnostics" → "General" you can read out the short description, order number, hardware version and firmware version.

|                                                                                                    |         | Online access + - InnatOD Tree                                                                             |                                                                                                    |                                                                      |     |
|----------------------------------------------------------------------------------------------------|---------|----------------------------------------------------------------------------------------------------|----------------------------------------------------------------------------------------------------|----------------------------------------------------------------------|-----|
| Devices                                                                                                    |         |                                                                                                    |                                                                                                    |                                                                      |     |
| 9                                                                                                    | 발       | · Ciagnostics                                                                                              | General                                                                                                    |                                                                      | 1   |
| Confere access ComparyInde interfaces ComparyInde interfaces ComparyInde Interfaces ComparyInde Interfaces ComparyInde ComparyInde Compar | (1) (1) | Degrocita zatua<br>Degrocita tuño<br>Cytó inte<br>Vernary<br>Hernary<br>Hostifel Tisteface[21]<br>Hastifel | Module<br>(Institute growthe<br>Statistics)<br>Statistics<br>(Institute growthe<br>Statistics)<br>Statistics<br>(Institute growthe<br>Statistics)<br>Statistics<br>(Institute growthe<br>Statistics)<br>Statistics<br>(Institute growthe<br>Statistics)<br>Statistics<br>(Institute growthe<br>Statistics)<br>Statistics<br>(Institute growthe<br>Statistics)<br>Statistics<br>(Institute growthe<br>Statistics)<br>Statistics)<br>Statistics | 000 1512577-1 M<br>4057 513 15001 0480<br>8<br>V2.1.0<br>-<br>0<br>T |     |
| Calification (M-F) Direct Virtual Adapter     Control (Loce)     Control (Loce)     Control (Loce)     Control (Loce)     Control (Loce)     Control (Loce)                                                                                                    |         |                                                                                                    | Module information                                                                                                    | Chilamnan                                                            |     |
| Card Reader/USB memory                                                                                                    | -       |                                                                                                    |                                                                                                    | Stroperties State Subaprestics                                       | CAL |
|                                                                                                    |         | General Guess reference                                                                                    | es Compile Energy Suite                                                                                                    |                                                                      |     |
|                                                                                                    |         | Lincarge<br>Scarourge for devices come                                                                     | dated to investiga intel <sup>1</sup>                                                                                                    | Go to 1 Date Time                                                    | -   |

## 5 Task

Create a project and configure the following modules of your hardware that correspond to the trainer package **SIMATIC CPU 1512SP F-1 PN with software**.

- 1x CPU 1512SP F-1 PN for ET 200SP, central processing unit with 300 KB work memory for program and 1 MB work memory for data, 1 interface, PROFINET IRT with 3-port switch, 48 ns bit performance, memory card (order number: 6ES7512-1SK01-0AB0)
- 2x DI 8x24VDC/0.5A HF (order number: 6ES7131-6BF00-0CA0)
- 2x DQ 8x24VDC/0.5A HF (order number: 6ES7132-6BF00-0CA0)
- 1x server module (order number: 6ES7 193-6PA00-0AA0)

## 6 Planning

Because a new system is involved, a new project must be created.

The hardware is already specified for this project with the SIMATIC CPU 1512SP F-1 PN with software trainer package. For this reason, no selection has to be made. Instead, the listed modules of the trainer package only have to be inserted in the project. In ensure the correct modules are inserted, the order numbers from the task should be checked one more time directly on the mounted devices.

It is customary to start with the CPU and then insert the signal modules in the associated slots. See Table 1.

For the configuration, the Ethernet interface must be set for the CPU and the address ranges of the digital inputs and outputs must be adapted.

| Module             | Order number        | Slot | Address range |
|--------------------|---------------------|------|---------------|
| CPU 1512SP F-1 PN  | 6ES7512-1SK01-0AB0  | 1    |               |
| DI 8x24VDC/0.5A HF | 6ES7131-6BF00-0CA0  | 2    | DI 0          |
| DI 8x24VDC/0.5A HF | 6ES7131-6BF00-0CA0  | 3    | DI 1          |
| DQ 8x24VDC/0.5A HF | 6ES7132-6BF00-0CA0  | 4    | DQ 0          |
| DQ 8x24VDC/0.5A HF | 6ES7132-6BF00-0CA0  | 5    | DQ 1          |
| Server module      | 6ES7 193-6PA00-0AA0 | 6    |               |

Table 1: Overview of planned configuration

To complete the configuration, the HW configuration must be compiled and downloaded. Configuration errors can be detected during compilation and incorrect modules can be detected when the controller is started (only possible when configured hardware is present and identical). The checked project must be saved.

## 7 Structured step-by-step instructions

You can find instructions on how to perform planning below. If you already have a good understanding of everything, it is sufficient to focus on the numbered steps. Otherwise, simply follow the steps of the instructions illustrated below.

## 7.1 Creating a new project

 $\rightarrow$  Double-click the icon for the Totally Integrated Automation Portal. ( $\rightarrow$  TIA Portal V14)

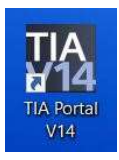

 $\rightarrow$  In the portal view, select  $\rightarrow$  "Create new project" under the "Start" menu command.

| Ma Siemens               |                |                                                                                                |
|--------------------------|----------------|------------------------------------------------------------------------------------------------|
| Start                    |                |                                                                                                |
| Devices in<br>sectors in | 3 <sup>5</sup> | <ul> <li>Open existing project</li> <li>Create new project</li> <li>Migrate project</li> </ul> |
| Marine A<br>Sectorships  | -              |                                                                                                |
| Vitestice.               | - Ta<br>1      | Welcome Tour     This supp                                                                     |

 $\rightarrow$  Edit Project name, Path, Author and Comment as appropriate and click  $\rightarrow$  "Set".

| Project name: | 012_110_CPU15125P F-1 PN |   |
|---------------|--------------------------|---|
| Pathi         | C100_TA_Portel           |   |
| Version:      | V14 SP1                  |   |
| Author:       | mde                      |   |
| Comment:      | 1                        | 0 |
|               |                          |   |

 $\rightarrow$  The project is created and opened, and the "Start" menu "First steps" opens automatically.

## 7.2 Inserting the CPU 1512SP F-1 PN

→ In the → "Start" → portal, "First steps" → select "Devices & networks" → "Configure a device".

| a k                                                 |                                                                  | First steps     |                       |             |                                         |            |
|-----------------------------------------------------|------------------------------------------------------------------|-----------------|-----------------------|-------------|-----------------------------------------|------------|
| Devices &                                           | Open existing project                                            | Project: *012_1 | 10_0/015125P F-1      | PN" was a   | pened successfully. Please select the r | vext step: |
| notaerita 📬<br>PLC<br>proposessing                  | <ul> <li>Crinite now project</li> <li>Migrate project</li> </ul> | -               | 1                     |             |                                         |            |
| Motion A<br>Inchesiogy<br>Drive<br>parameterization | Welcome Tout                                                     | S -1            |                       | 66          | Configure a device                      |            |
| Visiasization 💋                                     | 🥥 First steps                                                    |                 |                       | *<br>*      | Write PLC program                       |            |
| Disgnoettes                                         | <ul> <li>Installed software</li> <li>Help</li> </ul>             | -i              | finis<br>ministration | <b>£</b> 49 | Parameterias delve                      |            |
|                                                     | 🚯 User Interface language                                        |                 |                       | P           | Configure on HM screen                  |            |

- $\rightarrow$  In the "Devices & networks" portal, the "Show all devices" menu opens.
- $\rightarrow~$  Switch to the "Add new device" menu.

| n leg                       |                    | Add new device                         |                                                                                                    |     |
|-----------------------------|--------------------|----------------------------------------|----------------------------------------------------------------------------------------------------|-----|
| Devices &                   | Show all devices   | Device fame.                           |                                                                                                    |     |
| nc<br>programming 🧇         | All new device     | · Caracters<br>• Caracters             | Drine                                                                                                    |     |
| Martian A.<br>Inchantingy   |                    | Centerfairte                           |                                                                                                    |     |
| Delve<br>personalasitikat 🏠 | Configure networks | • Stiller State                        | Par and a second second second second second second second second second second second second second second se |     |
| Visialization 💋             |                    |                                        | Version                                                                                                    | 101 |
| Ordina &<br>Diagnostica     |                    |                                        | 17222                                                                                                    |     |
|                             | · Help             | PExponen                               |                                                                                                    |     |
|                             |                    | Dires                                  |                                                                                                    |     |
|                             |                    | 1.1.1.1.1.1.1.1.1.1.1.1.1.1.1.1.1.1.1. |                                                                                                    |     |

→ The specified model of the CPU will now be added as a new device (Controllers → SIMATIC ET 200 CPU → ET 200SP CPU → CPU 1512SP F-1 PN → 6ES7512-1SK01-0AB0 → V2.1)

|                          |                                       |                                                                                                    | Totally Integrated Automation<br>PORTAL                                                                                                    |
|--------------------------|---------------------------------------|----------------------------------------------------------------------------------------------------|----------------------------------------------------------------------------------------------------|
| Devices & S              | <ul> <li>Show all devices.</li> </ul> | Add new davice                                                                                                    |                                                                                                    |
| PLC<br>programmeling 🦃   | Add new device                        | Controlete     Controlete     Controlete     Controlete     Subtraction 32-1202     Subtraction 12-1202     Subtraction 1 | Dear Dear                                                                                                    |
| Drive<br>personalization | 🕜 Cantigura networks                  |                                                                                                    | CRU16125474794<br>Antole No. 0517512-5901-6460<br>Velson: v2.1 •                                                                                                    |
| Ordine & P               |                                       | Experime         # #57 512 straboles           Fx permine         # #57 512 straboles           Fx permine         # # #12005 CPU           # # #12005 CPU         # # #12005 CPU           # # #12005 CPU         # # #12005 CPU                                                                                                    | Desception:<br>Publicate DPU with north memory 200 XD code<br>and 1. VB date, can be used for setting<br>applications: support consistent setting<br>support Pointale V2, date to its metacologies<br>in the setting appropriate service, simplicate<br>methoday bucklence: which used and code?                                                                                                    |
|                          | 174                                   | 2mm                                                                                                    | Productor TO compare in the provide in Term<br>participation compared in TOTAL TO A Down in<br>conserve AMP, AMPD, associated protocol SCHM,<br>Incruire Departicipation (ST -<br>temportation), Web servers, DHS (Serve, DPC (a)<br>mover of Bale anternation and the server. TOHS (Serve, DPC (a)<br>mover of Bale anternation), and the server, ST -<br>mover of Bale anternation and the server. Sch (Server), Server<br>mathing, Ramitme applicate, Streventer SC, 1 |

 $\rightarrow$  Assign a device name (Device name  $\rightarrow$  "CPU\_1512SP").

| Device name: |  |  |
|--------------|--|--|
| CPU1512_SP   |  |  |

 $\rightarrow$  Select "Open device view".

🔽 Open device view

 $\rightarrow$  Click "Add".

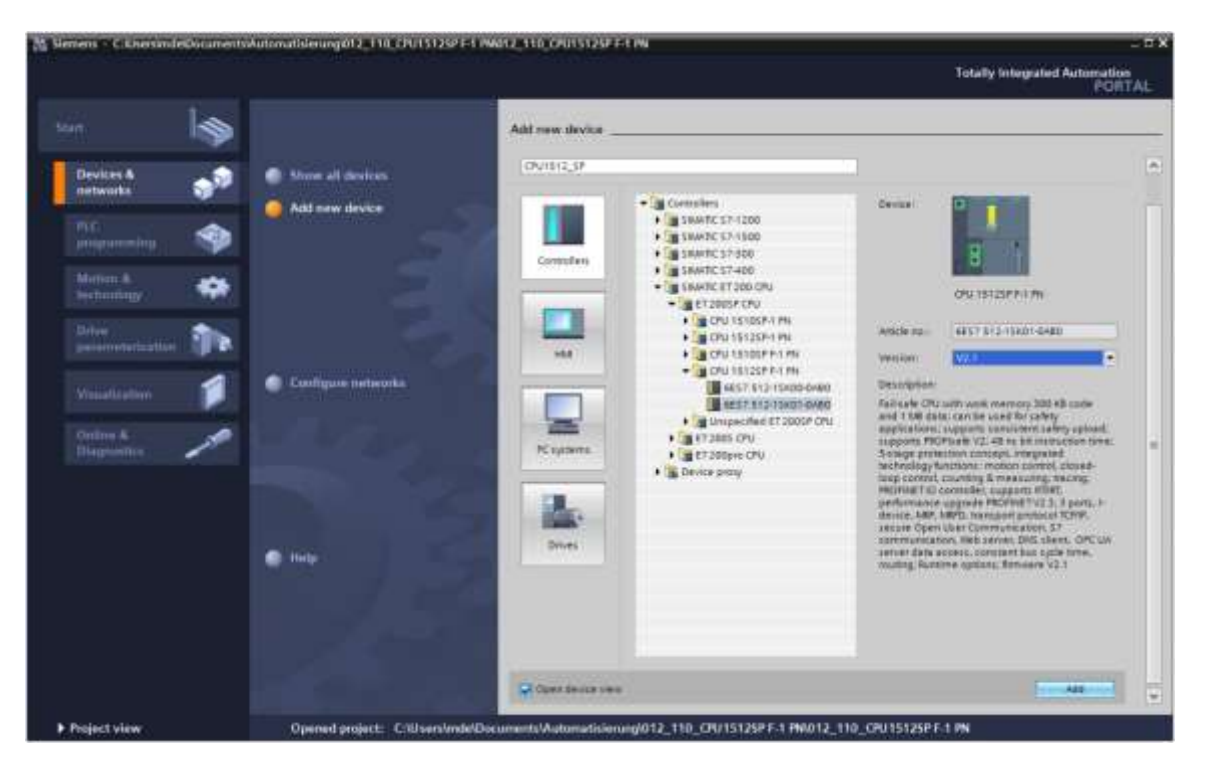

#### Notes:

- A desired CPU may come in multiple variants that differ in their functional scope (work memory, integrated memory, technology functions, etc.). In this case, you should ensure that the selected CPU corresponds to the actual hardware present.
- Different firmware versions are often available for the hardware. In this case, it is recommended that the (already preselected) latest firmware be used and that the CPU be upgraded if necessary.

→ The TIA Portal now automatically changes to the project view and displays the selected CPU 1512SP F-1 PN in slot 1 in the device configuration.

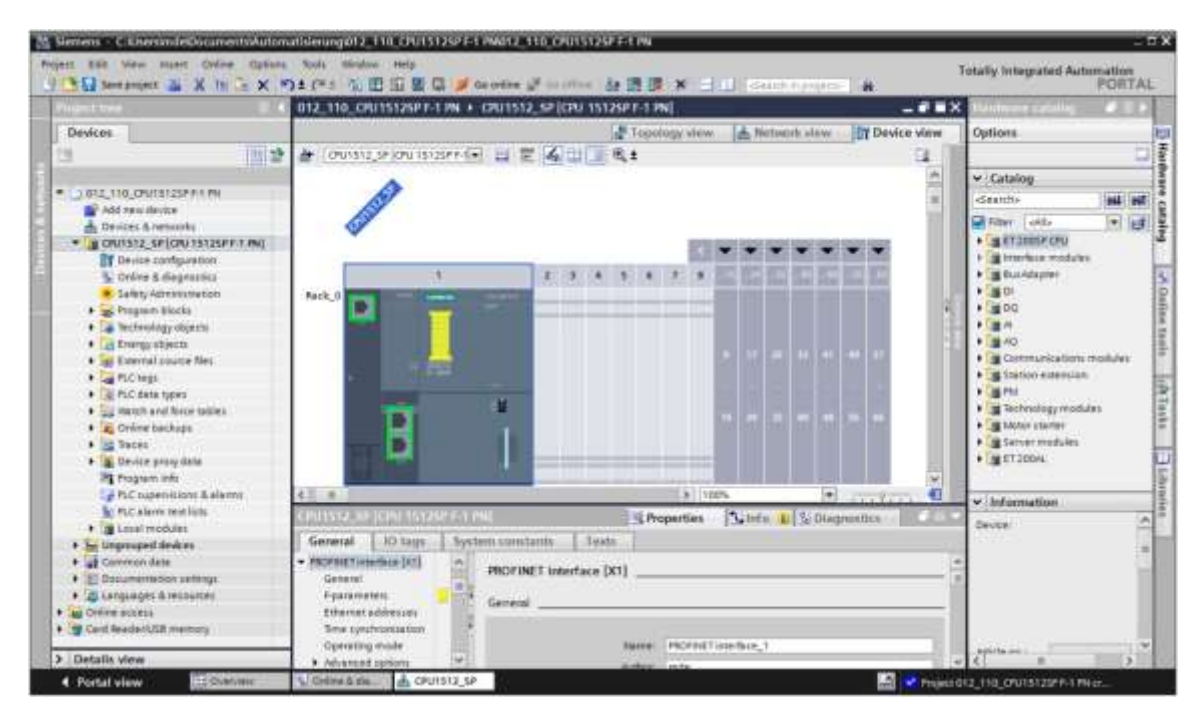

#### Note:

 You can now configure the CPU there according to your specifications. Settings for the PROFINET interface, the startup characteristics, the cycle, the communication load and many other options are possible here.

## 7.3 Configuration of the Ethernet interface of the CPU 1512SP F-1 PN

- → Double-click the CPU to select it.
- → In the → "Properties" tab, open the → "PROFINET interface [X1]" menu and select the → "Ethernet addresses" entry there.

|                                                                                                    | 012_110_CPU15125PT-1 PN + CPU1512_5P(CPU 15125PT-1 PN)                                                                                                    | _ # # X Manhaure saturas # 1                                                                                                    |
|----------------------------------------------------------------------------------------------------|----------------------------------------------------------------------------------------------------|----------------------------------------------------------------------------------------------------|
| Devicos.                                                                                                    | Topology view 🔬 Network view                                                                                                    | Options                                                                                                    |
| 1 III 2                                                                                                    | 👉 (ousings) ourisiser 🕞 🖬 🗮 🌠 🖬 🔳 🔍 😫                                                                                                    | a                                                                                                    |
|                                                                                                    |                                                                                                    | Catalog                                                                                                    |
|                                                                                                    | The second second second second second second second second second second second second second second second se                                                                                                    | E deaths 100                                                                                                    |
| President & performance                                                                                                    |                                                                                                    | Rither Man (*)                                                                                                    |
| · In CRUTS12 SPICEUTS12SPET PMI                                                                                                    | No. I THE REPORT OF A DESCRIPTION OF A DESCRIPTION OF A D | + Tay ET DOOLF CTV                                                                                                    |
| Device configuration                                                                                                    |                                                                                                    | * Parterlece modules                                                                                                    |
| S Orders & diagnostica                                                                                                    | 网络周期周期                                                                                                    | • manntagter                                                                                                    |
| <ul> <li>Selety Administration</li> </ul>                                                                                                    |                                                                                                    | • m 0                                                                                                    |
| <ul> <li>Program Blocks</li> </ul>                                                                                                    | and the second second second second second second second second second second second second second second second                                                                                                    | 1 M P P                                                                                                    |
| <ul> <li>Technology objects</li> </ul>                                                                                                    |                                                                                                    |                                                                                                    |
|                                                                                                    | and had had had had had                                                                                                    | 1 (m ar)                                                                                                    |
| Every shield                                                                                                    |                                                                                                    | <ul> <li>g AD</li> <li>Communications module</li> </ul>                                                                                                    |
| Energy streets     Energy streets     Energy streets     Energy streets                                                                                                    | <b>- 6</b>                                                                                                    | AD     Communications module     Support States elements and                                                                                                    |
| A Drange stracts     A an Exernal source flet     A an PLC legs     A pLC legs                                                                                                    | 4                                                                                                    | Communications module     Straten elementan     Straten elementan     Straten elementan                                                                                                    |
| Energy objects     Energy objects     Energy objects     Energy objects     Energy objects     Energy objects     Energy objects     Energy objects     Energy objects     Energy objects                                                                                                    | A T T                                                                                                    | Communications marka     Communications marka     Communications marka     Communications     Communications     Communica |
| Exercise streets     Exercise streets     Exercise streets     Exercises     Exercises     Exercises     Exercises     Exercises     Exercises                                                                                                    |                                                                                                    | Common adams module     Common adams module     Common adams module     Common adams include     Second adams include     Second adams include     Second adams include     Second adams include                                                                                                    |
| La Drampostient     Linemat source Met     Linemat source Met     Linemat source Met     Linemat source Met     Linemat source source     Linemat source source     Linemat source source     Linemat Source     Linemat Source                                                                                                    | 4 0 1 1 1 1 1 1 1 1 1 1 1 1 1 1 1 1 1 1                                                                                                    | v     v     v |
| Car Drange stjecto     Car Starte Starte Starte     Car Starte Starte Starte     Car Starte Starte     Car Starte Starte     Car Starte Starte     Car Starte Starte     Car Starte Starte     Car Starte Starte     Car Starte Starte     Car Starte Starte     Car Starte     Car Starte     | Contraction of the second and the second and t      | Communications module     Communications module     Transaction     The Second Second Se |
| Card Drumps objects     Card Drumps objects     Card Drumps objects     Card Drump objects     Card Drump objects     Card Drumps     Card Drumps     Car | Constant addresses     Constant addresses     Constant addresses     Constant addresses     Constant addresses     Constant addresses     Constant addresses     Constant addresses                                                                                                    | Communications matule     Communications matule     Communications matule     Communications     Communications     Commun |
| Carbong stject.     Constant and source files     Constant and source files     Constant space     Constant space     Constant Source Sources     Constant Sources     Constant Sources     Const | Constant of Light Vertice constants     Constant of Light Vertice constants     C      | Commutation mobile     Commutation mobile     Commutation mobile     Sector sectors     Sector sectors     Sectors     Sector sectors     Sector sectors     Sector sectors     Sec |
| Carbong stjects     Congenitationer Res     Congenitationer Res     Congenitationer Res     Congenitation     Congenitation     Congenitation     Congenitation     Congenitation     Congenitation     Congenitation     Congenitation     Congenitation     Congenitation     Congenitation                                                                                                    | A The State of Control 200 of Control 200 of C      | v     v     v |
| Carbon Control Control Co | All new solver                                                                                                    | Communication madul     Communication madul     Communication madul     Communication madul     Communication     Transmission     Communication     Communication     Communication     Communication     Communication     Communication     Communication     Communication     Communication                                                                                                    |
| E Durge stject.     Bornet al source Mes     Bornet al source Mes     Bornet al source Mes     Bornet al source Mes     Bornet al source Mes     Bornet al Mese tackage     Bornet backage     Bornet source Mese     Bornet source Mese      Bornet source Mese                                                                                                    | Construction of the second second secon      | Commodation module     Commodation module     Commodation module     Commodation module     Commodation     Transfer     Commodation     Commodation     Commodation     Commodation     Commodation     Commodation     Commodation     Commodation     Commodation     Commodation                                                                                                    |
| E Durga stjech     E Durga stjech     E Durga stjech     E Colega     E Colega     E Colega     E Colega State Spore     E Colega State Spore     E Colega State Spore     E Colega State Spore     E Colega State State     E Colega State State     E Colega State State     E Colega State State     E Colega State State     E Colega State State     E Colega State State     E Colega State State     E Colega State State     E Colega State State     E Colega State     E Colega State     | A constant of the second and the second and th      | Commodation module     Commodation module     Tration elements     Tration elements      |
| E During stjects     E During stjects     E During stjects     E Ar A frag      E Ar A frag      E Ar A | A The second second secon      | Commodation module     Commodation module     Commodation module     Commodation module     Commodation     Commodation     Commodation     Commodation     Commodation     Commodation     Commodation     Commodation                                                                                                    |

- → Under "Interface networked with", there is only one entry available: "Not networked".
- $\rightarrow$  Add an Ethernet subnet with the  $\rightarrow$  "Add new subnet" button.

| Ethemet addresses        |                |   |
|--------------------------|----------------|---|
| Interface networked with |                |   |
| Subnet:                  | Not networked  | - |
|                          | Add new subnet |   |

 $\rightarrow$  Keep the preset "IP address" and "Subnet mask" here.

| - CPU1512_SP (CPU 1512                                                                                                    | SPF-1 🖬 🖭 🍊 🔛                       | Topolo                        | gy view 🚺 Netv                                                                                              | work view 🏼 🔐 Devic                                                                      | e view      |
|----------------------------------------------------------------------------------------------------|-------------------------------------|-------------------------------|----------------------------------------------------------------------------------------------------|------------------------------------------------------------------------------------------|-------------|
| CPU1512_SP [CPU 15125                                                                                                    | 29 F-1 PN]                          | S Prop                        | erties Info                                                                                                 | Diagnostics                                                                              | 1           |
| General 10 tags                                                                                                    | System constants                    | Texts                         |                                                                                                    |                                                                                          |             |
| General Failsafe PROFINET interface [X1] General                                                                                                    | Ethernet addresse<br>Interface netw | rs                            |                                                                                                    |                                                                                          |             |
| Ethemet address et<br>Time synchronization                                                                                                    | •                                   | Subnet:                       | PNRE_1<br>Add new subme                                                                                     | t                                                                                        | •           |
| Operating mode<br>Advanced options<br>Web server access<br>Hardware identifier<br>Startup<br>Cycle<br>Communication load<br>System and clock me<br>SIMATIC Memory Card<br>System diagnostics | H IP protocol                       | 1                             | Set IP address in th<br>IP address:<br>Subnet mask:<br>Use router<br>Touter address<br>IP address is set di | e project<br>192 - 168 - 0 1<br>255 - 255 - 255 - 0<br>8 - 0 - 0<br>rectly at the device |             |
| PLC elemis<br>Web server<br>General<br>Automatic update<br>User management<br>Security<br>Watch tables<br>Userdefined pages                                                                  | PROFINET                            | Tdevice name:<br>nverted name | PROFINET device na<br>Generate PROFINET<br>cpu1512_sp<br>cpu1512xbsp68ae                                    | ime is set directly at the di<br>device name automatical                                 | evice<br>ly |

## 7.4 Configuration of fail-safe operation of the CPU 1512SP F-1 PN

 $\rightarrow$  Change to the  $\rightarrow$  "F-activation" item of the  $\rightarrow$  "Fail-safe" menu and select  $\rightarrow$  "Disable F-activation" there.

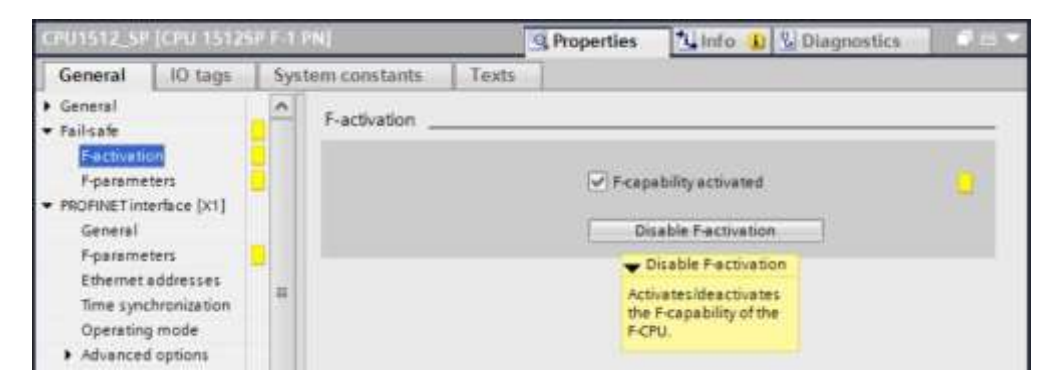

 $\rightarrow$  Answer the question "Do you want to continue?" with  $\rightarrow$  "Yes".

| Turning | g off the F-activation (2501:000020)                                                                   | × |
|---------|----------------------------------------------------------------------------------------------------|---|
| 4       | Turning off the F-activation CPU1512_SP will deactivate all fail-safe blocks. Do you want to continue? | 1 |
|         | Ves                                                                                                    |   |

## 7.5 Configuration of access level for the CPU 1512SP F-1 PN

→ Change to the → "Protection & Security" menu and select → "Full access incl. fail-safe (no protection)" for the access level.

| CTU1512_51                                                                                             | CPU 15126                                        | 1010  | NI                                                     |                                                        |                                      | 1            | Ropert          | ies 🏌          | info 🕕    | & Diagnostics                 | T. Anto  |
|----------------------------------------------------------------------------------------------------|--------------------------------------------------|-------|--------------------------------------------------------|--------------------------------------------------------|--------------------------------------|--------------|-----------------|----------------|-----------|-------------------------------|----------|
| General                                                                                                | IO tags                                          | Syste | em constants                                           | Texts                                                  |                                      |              |                 |                |           |                               |          |
| General     Fail-safe     Fail-safe     PROFINET in     Startup     Cycle     Communice     Sustem and | tenface (X1)<br>tion load                        | -     | Protection & Sec<br>Access level<br>Select the acce    | curity                                                 | nc                                   |              |                 |                |           |                               |          |
| SIMATIC Mer<br>System diag                                                                             | nory Cerd<br>prostics                            |       |                                                        | Access                                                 | evel                                 | PRAL         | A<br>Read       | ccess<br>Write | Fail-safe | Access permission<br>Password |          |
| PLC alarms                                                                                             |                                                  |       | Full a                                                 | access incl. fail                                      | safe (no protection)                 | ~            | ~               | ~              | ~         |                               | ~        |
| <ul> <li>Web server</li> <li>DNS configu</li> <li>Multilingual</li> <li>Time of day</li> </ul>         | ration<br>support                                |       | O Full e<br>O Read<br>O HM e                           | access (no pro<br>l'access<br>access<br>access (comple | tection)                             | ***          | **              | *              |           |                               | ¢ [ 11 ] |
| <ul> <li>Protection &amp;</li> <li>OPC UA<br/>Configuratio<br/>Connection<br/>Overview of</li> </ul>   | Security<br>in control<br>resources<br>addresses | -     | Full access incl.<br>TA Portal users<br>No password is | fail-safe (no p<br>and HMI applic<br>required.         | rotection):<br>ations will have acce | ss to all st | n<br>andard and | teil-cate to   | nctions.  |                               | >]]]]    |

#### Note:

 The "Full access incl. fail-safe (no protection)" setting is recommended because a safety program is not created here and we also do not have to assign a password.

## 7.6 Inserting the digital input modules DI 8x24VDC HF

Select the correct module in the hardware catalog ( $\rightarrow$  Hardware catalog  $\rightarrow$  Catalog  $\rightarrow$  DI  $\rightarrow$  DI 8x24VDC HF (order number 6ES7131-6BF00-0CA0)  $\rightarrow$  Version: V2.0)

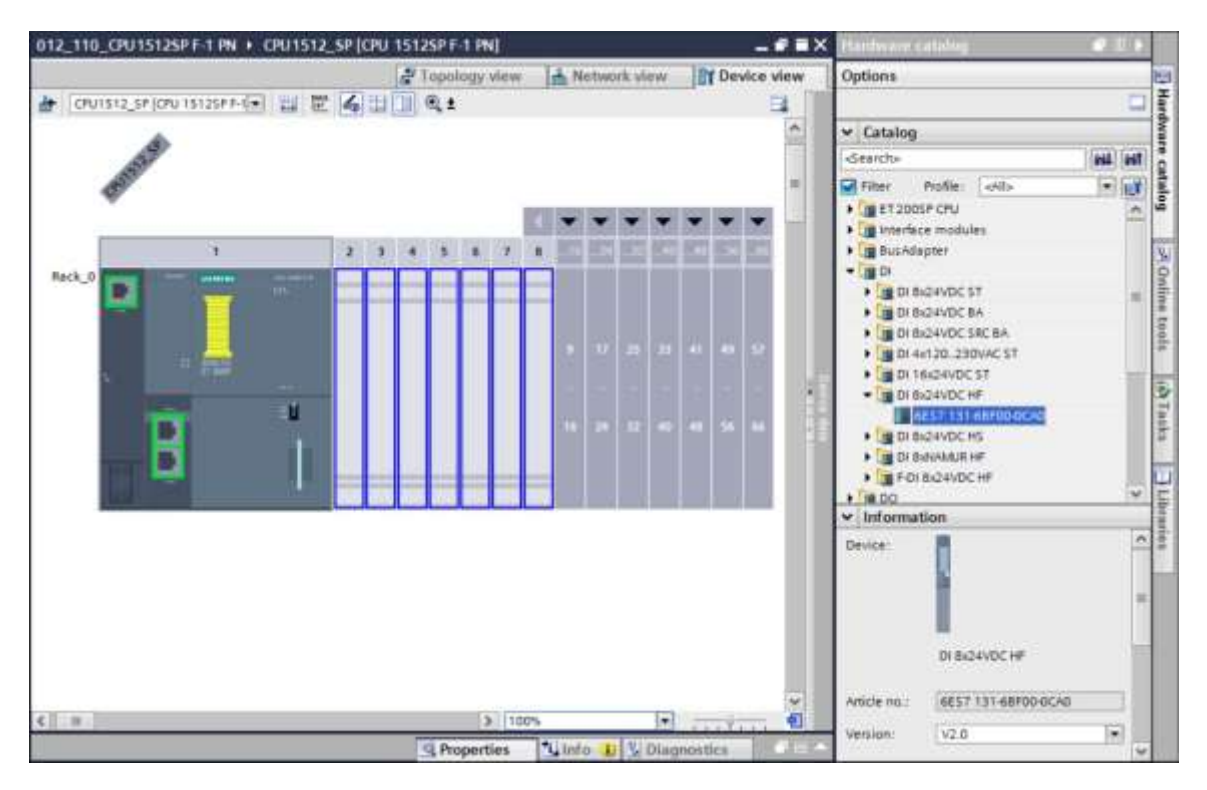

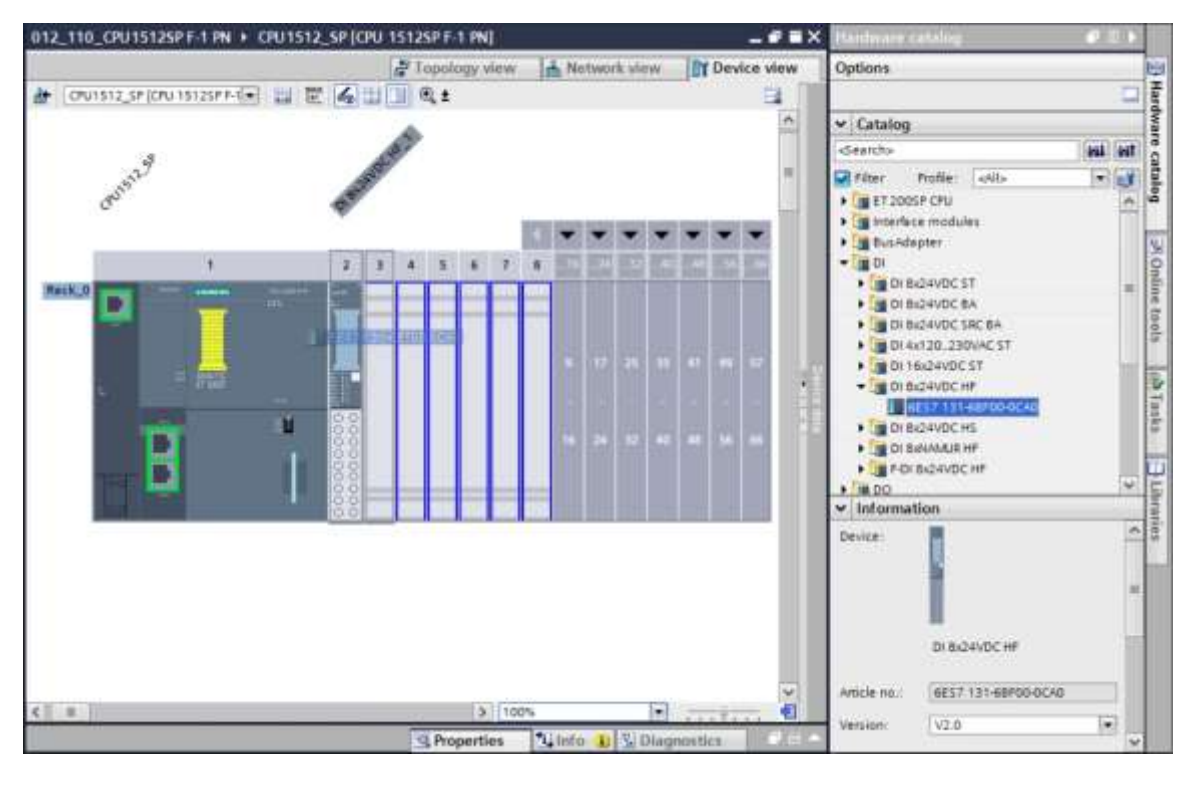

 $\rightarrow$  Insert the two digital input modules by dragging them into slots 2 and 3.

#### Note:

For selection of the digital input module, you can simply enter the order number in the Search field and click the "Search down" is icon. The hardware catalog is opened at the right place.

| Hardware catal                                                                                | eg )                                                                   |                               | 50             |              |
|-----------------------------------------------------------------------------------------------|------------------------------------------------------------------------|-------------------------------|----------------|--------------|
| Options                                                                                       |                                                                        |                               |                | 83           |
|                                                                                               |                                                                        |                               |                | Han          |
| ✓ Catalog                                                                                     |                                                                        |                               |                | dwa          |
| 6E57 131-68F00-0                                                                              | CAD                                                                    | 164                           | NT             | e c          |
| Filter Profil                                                                                 | el 🕳 Search down                                                       |                               | -              | 12.1         |
| ET 2005F CP     Interface mo     BusAdopter     DI                                            | U Starts the search in<br>the selection in the edit<br>Hardware catalo | the hardware<br>or and search | catal<br>es do | og be<br>wn. |
| DI 8x24V0     DI 8x24V0     DI 8x24V0     DI 8x24V0     DI 8x24V0     DI 8x24V0     DI 9x120. | DC ST<br>DC BA<br>DC SRC BA<br>230VAC ST                               |                               | u              | tine tools   |
| <ul> <li>Di 16x24V</li> <li>Di 8x24V0</li> <li>6657 /</li> <li>Di 8x24V0</li> </ul>           | VDC ST<br>DC HF<br>131-68F00-0CAD                                      |                               |                | ( Task       |
| DI 8/04/4/                                                                                    | UR HF<br>VDC HF                                                        |                               | *              | E            |

#### Note:

 When you double-click a module in the Hardware catalog, it is inserted at the next available suitable slot.

## 7.7 Inserting the digital output modules DQ 8xDC24V / 0.5A HF

- → Select the correct module from the hardware catalog (→Hardware catalog → Catalog → DQ → DQ 8xDC24V/0.5A HF (order number 6ES7132-6BF00-0CA0) → Version: V2.0)
- $\rightarrow$  Insert the digital output modules in slots 4 and 5.

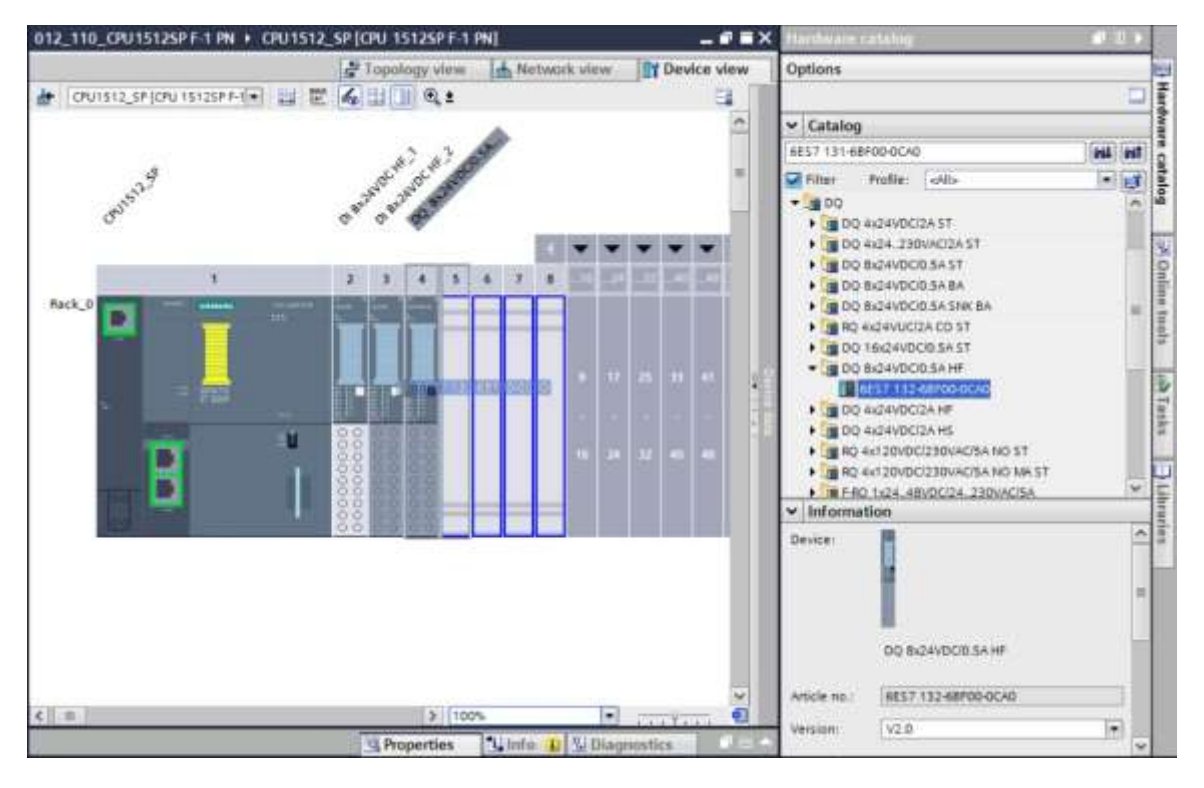

### Note:

- If you have skipped a slot, you must close the gap before compiling to avoid an error message.

## 7.8 Changing components in the hardware configuration

→ If it is necessary to change a component in the hardware configuration with a newer version or another type, this can be done by right-clicking the component and selecting "Change device".
 A dialog opens where you can select a new component for the exchange and confirm the selection with "OK". (→ Change device → OK)

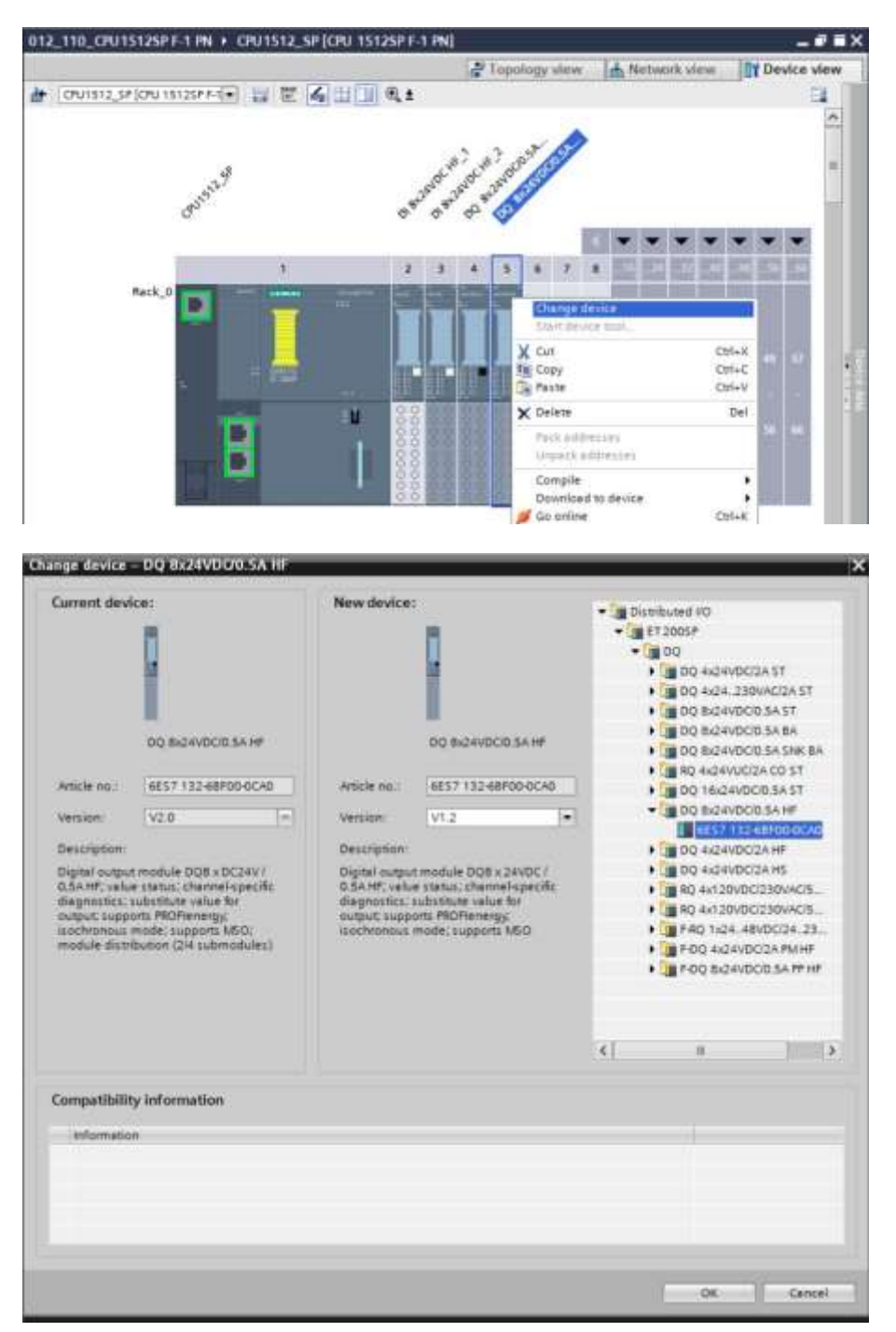

#### Note:

 If the new component is not available for selection, it is not compatible with the previous component. In this case, the old component must be deleted first and the new component must then be inserted from the hardware catalog.

## 7.9 Inserting the server module

→ Select the correct server module with the correct order number and version from the hardware catalog. Insert the server module in slot 5. (→ Hardware catalog → Server module → 6ES7 193-6PA00-0AA0 → Version: V1.1)

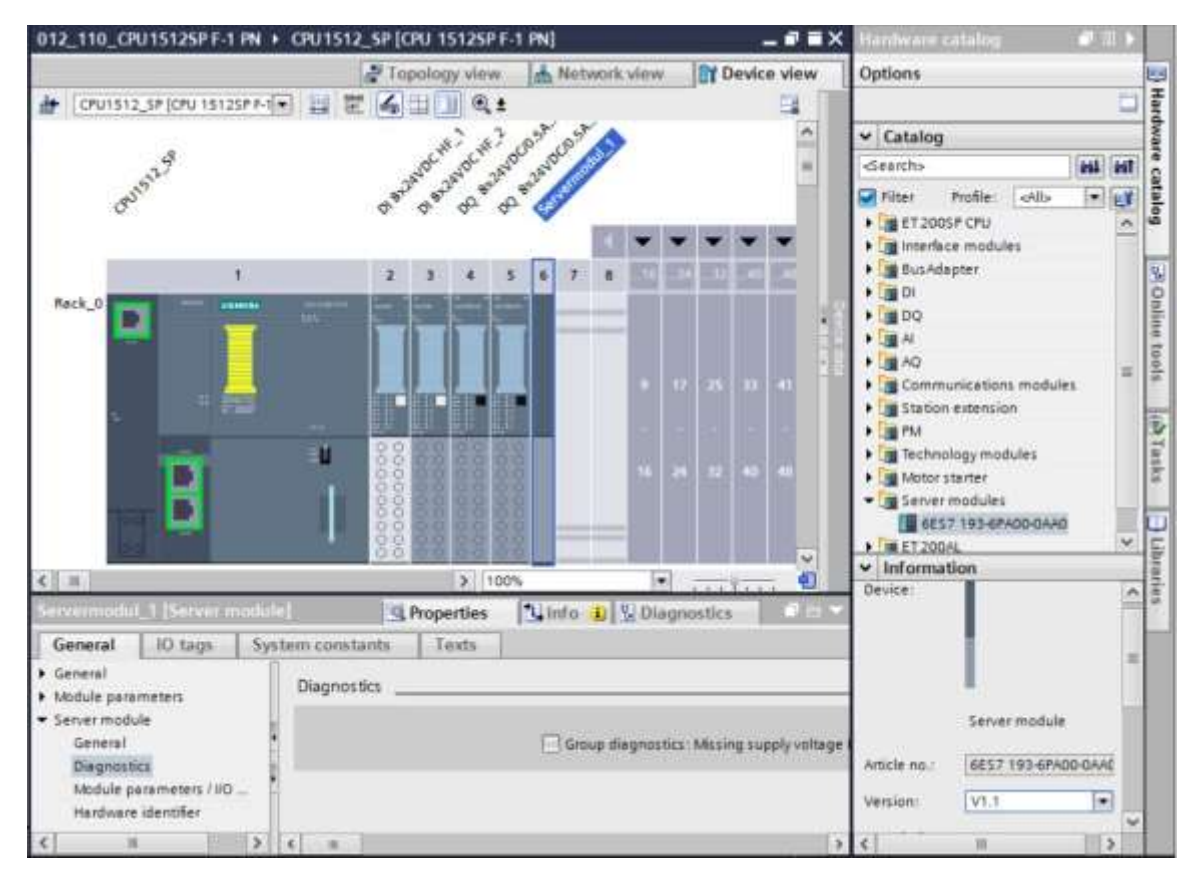

### Note:

 If you forget to insert the server module, it will be created automatically when the device configuration is compiled.

## 7.10 Configuration of address ranges for DI/DO: 0...1

→ The address ranges of the input and output cards must now be checked and, if necessary, adapted. Inputs and outputs (DI/DO) should have an address range of 0...1. (→ Device overview → DI → I addresses: 0/1 → D0 → Q addresses: 0/1)

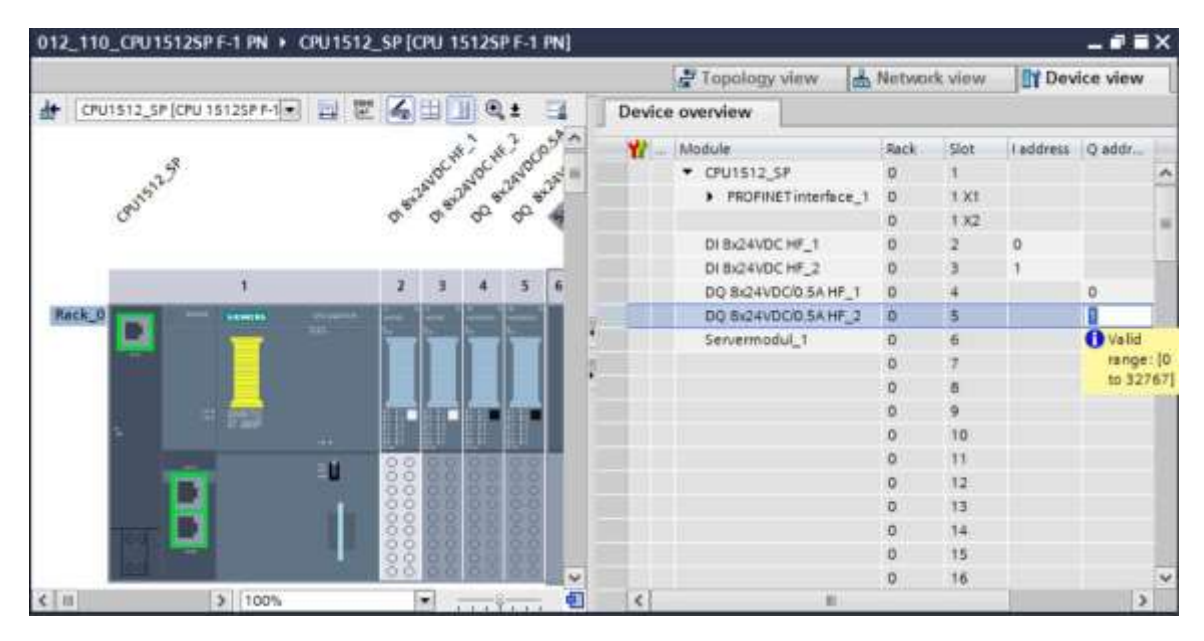

### Note:

 To display and hide the device overview, click the small arrows next to "Device data" on the right side of the hardware configuration.

| Device data |    |        |  |
|-------------|----|--------|--|
| evice data  | 18 | 12     |  |
| ice dau     | 4  | 2      |  |
| t × 1       | -  | Tier C |  |
| 5           |    | 110    |  |
|             | 11 | 3      |  |

## 7.11 Configuration of the potential groups of the BaseUnits

→ To change the potential group of a BaseUnit, select the associated module and open the "Potential group" section in the general properties. (Slot 3 → Properties → General → Potential group)

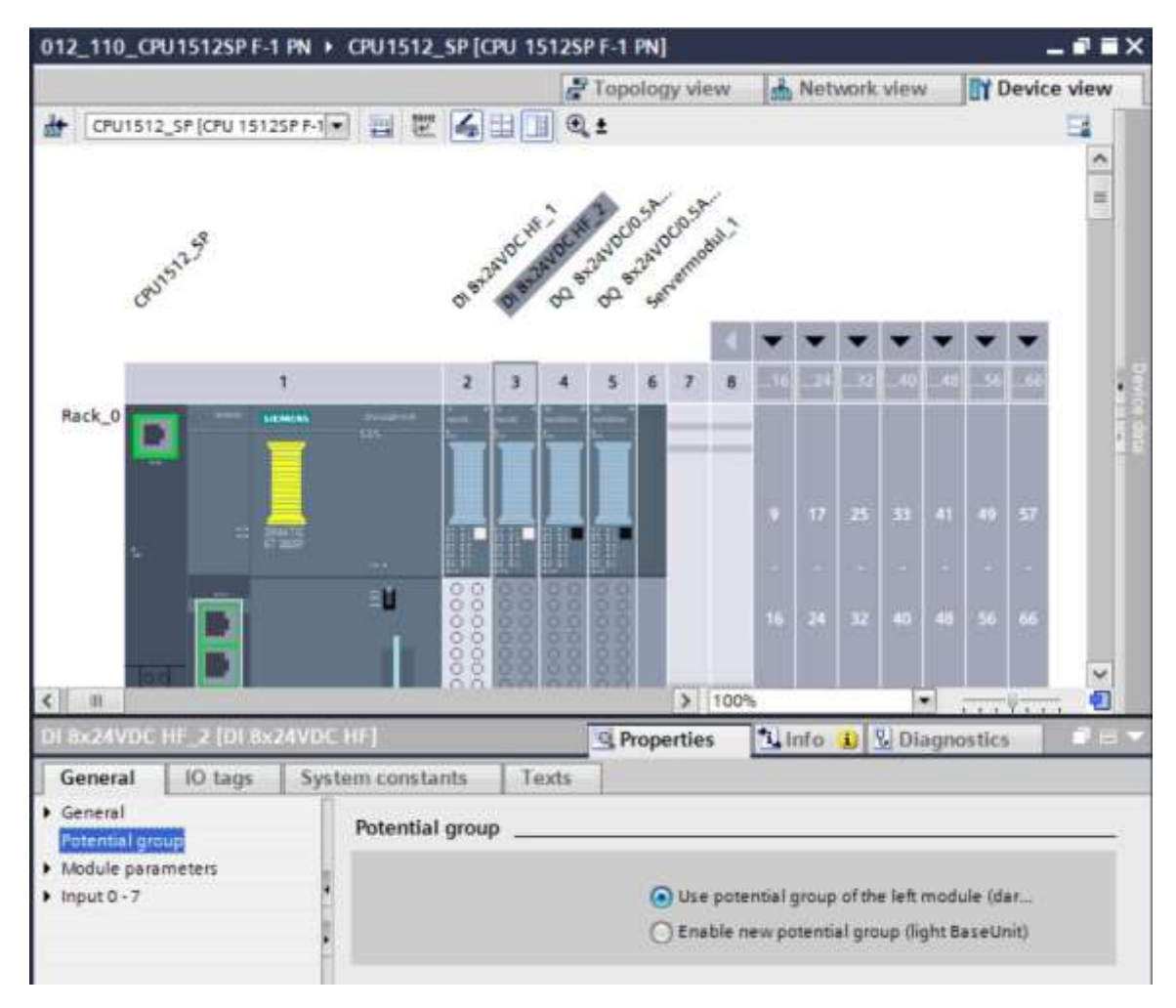

 $\rightarrow$  Select the "Enable new potential group (light BaseUnit)" option.

| otential group |                                               |
|----------------|-----------------------------------------------|
|                | O Use potential group of the left module (dar |
|                | Enable new potential group (light BaseUnit)   |

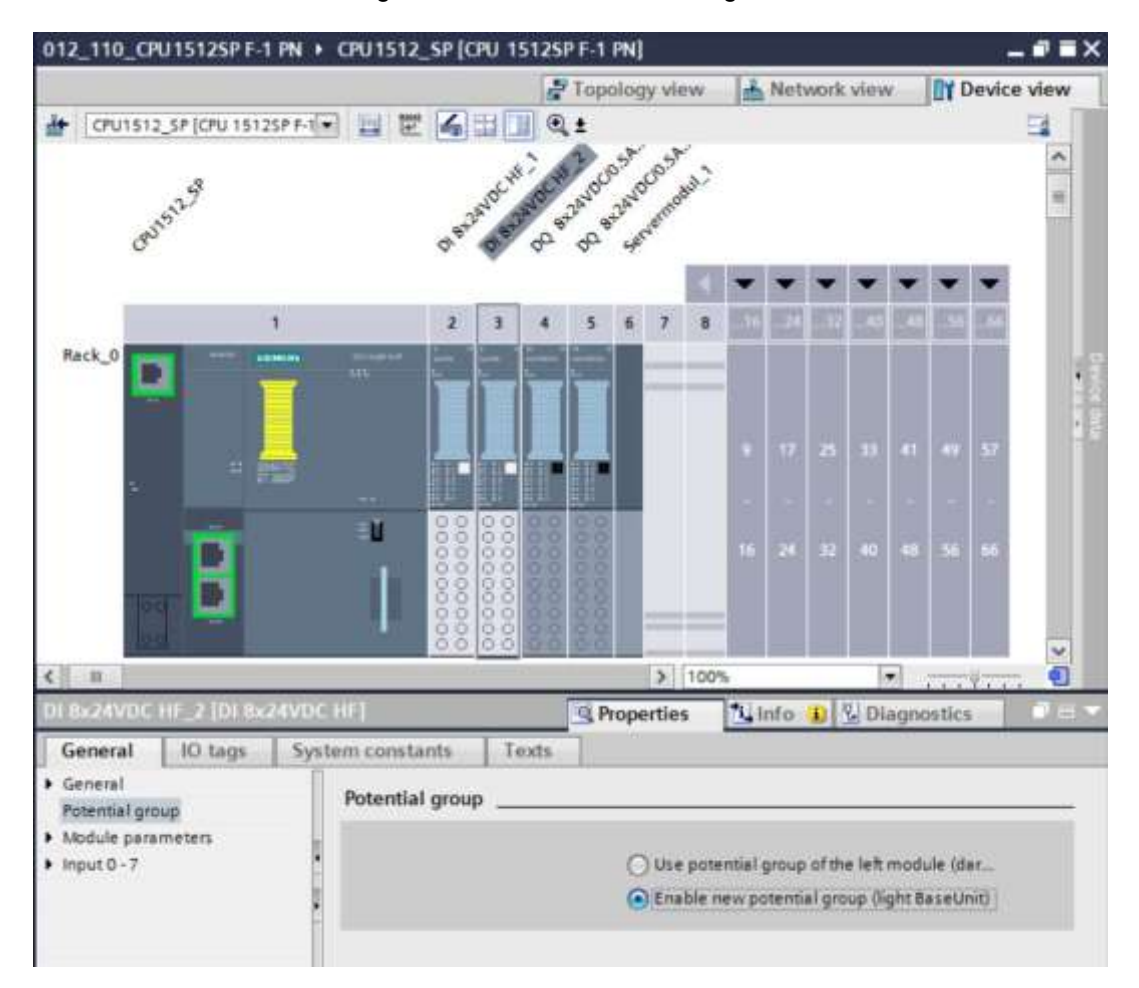

 $\rightarrow$  The BaseUnit in the configuration has now become a light BaseUnit.

→ Repeat these steps for slots 4 and 5 and compare the device configuration with the figure below.

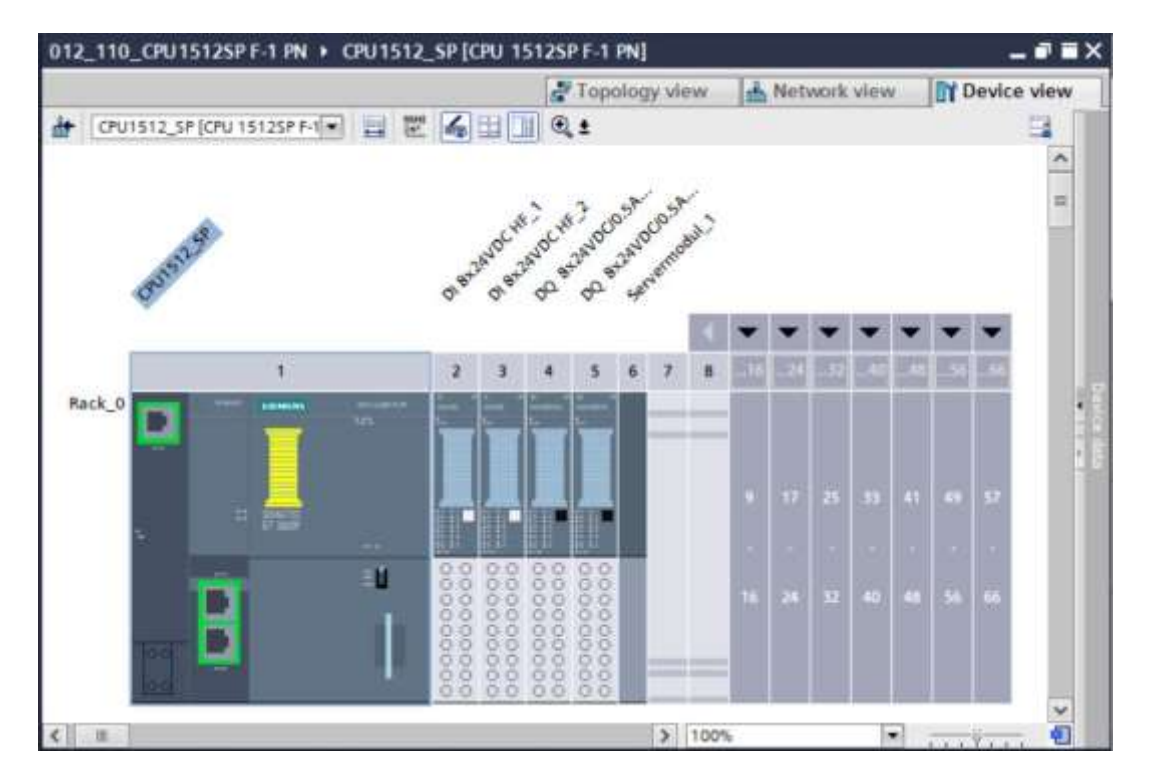

## 7.12 Saving and compiling the hardware configuration

→ Before you compile the configuration, you should save your project by clicking the → Save project button. To compile your CPU with the device configuration, first select the → "CPU\_1512SP [CPU 1512SP F-1 PN]" folder and click the → "Compile" icon .

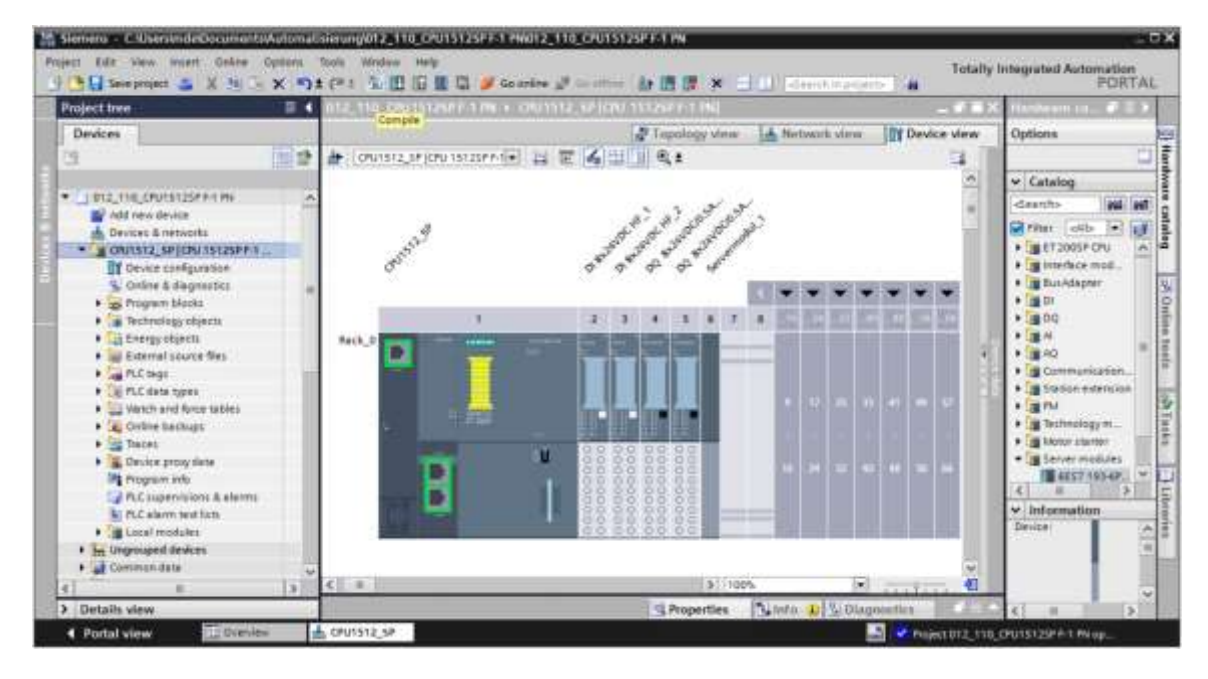

#### Note:

You should use the "Save project" function periodically when working on a project because automatic saving of the project does not occur. The only time you are prompted to save the project is when you close the TIA Portal.

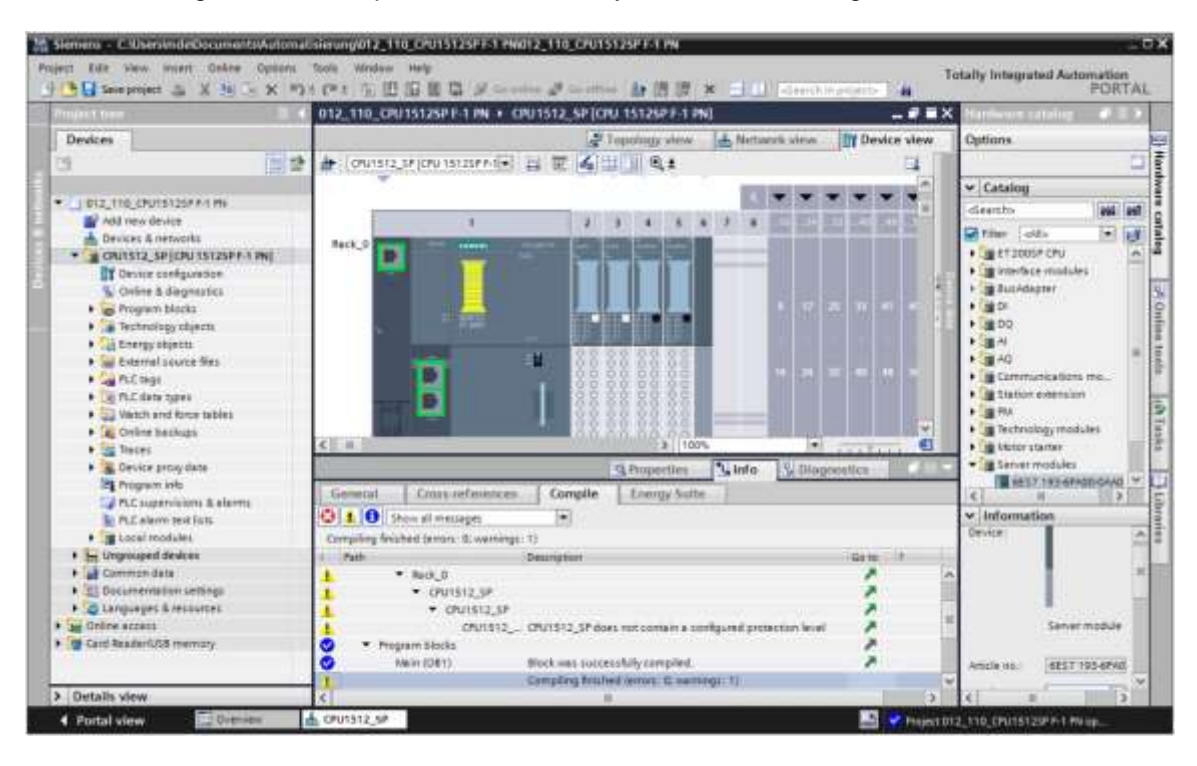

 $\rightarrow$  If the configuration is compiled without errors, you see the following:

## 7.13 Downloading the hardware configuration to the device

 $\rightarrow$  To download your complete CPU to the device, select the  $\rightarrow$  "CPU\_1512SP [CPU 1512SP F-

Siemena - C. UsersinderDoo mpola\_110\_CPU15125FF51PM012\_110\_CPU15125FF51PM PORTAL 🗄 🔛 Save project 🍶 X 10 - X = t (\* 1 1 10 10 10 10 2 Gamine 20 新聞課 × 4 Project tree . Devices Tease d. Netu If Device vie Nac 👉 : ( ONU 151 2, SP ( OPU 151 259 P.1 💽 📰 🖉 🖉 🔛 🗐 🔍 🕏 12 ✓ Catalog . . . . . . . 4 fee los Search Add new device . . . . . 3 8 Datetor Time . Devices & networks
 Oruns12\_SP[CPUINS12SPF-1 PN] -No. set 2005P CPU . Contra configuration + maturAdapter of Onlin Program blacks 200 -A 10.00 1 • 🕍 External source firs 8 A PLC tegs
 PLC date types E Car Participa Participa Participa a tiation exten (O Tasks · 🔤 Vietch and force tables Geline backups
 Geline backups æ in bester sto -185 Device proyeats
 Device proyeats
 Program inb
 Pr.C supervisions & elarms A Prope 1 info [%] D NELY 193-6Pidnick Crime nete Compile Energy/Suite 3 1 Show all messages Ð PLE alarm test jutt Local modules
 Local modules
 Local modules
 Local modules
 Local modules ahed brook 12 we 198:17 De Red\_0
 CPU1512\_3P \*\*\*\*\* Cocurrentation settings
 Cocurrentation settings
 Cocurrentation settings \* CPU1512,5F Online access CPU1912\_\_ CPU1912\_SP does ratio 54 Card ReaderfUSB me 00 · Program Słocka Neir (DET) Work may successfully compiled. 685T 193-6P40 Compling trished (errors: C van ii ti L CPU1512.5P . Portal view

1 PN]" folder again and click the  $\square$  "Download to device" icon  $\rightarrow$ .

 $\rightarrow$  The manager for configuration of connection properties (Extended download) opens.

|                                                                                                    | Configured access   | nodes of "CPU1512_SP"                 |         |              |                   |                    |
|----------------------------------------------------------------------------------------------------|---------------------|---------------------------------------|---------|--------------|-------------------|--------------------|
| and the second second se | Device              | Device type                           | Slet    | Type         | Address           | Subnet             |
|                                                                                                    | CPU1512_SP          | OPU 15125P P-1 PK                     | 1.81    | Phone        | 192,168.0.1       | PHAE_1             |
|                                                                                                    |                     | Type of the PGIPC inter<br>PGIPC inte | rtuce   | Messe select |                   |                    |
|                                                                                                    |                     | artification to be the attack         | third   |              |                   |                    |
|                                                                                                    |                     |                                       | narp 1  |              |                   | -90                |
|                                                                                                    | Select target devic | R:                                    | Interfe |              | Show deepers with | The cartor Address |
|                                                                                                    |                     |                                       |         |              |                   | T.                 |
|                                                                                                    |                     |                                       |         |              |                   |                    |
| Past 122                                                                                                    |                     |                                       |         |              |                   |                    |
| Past 122                                                                                                    | ]<br>               |                                       |         |              |                   | Touro              |

- $\rightarrow$  First, the interface must be correctly selected. This is done in three steps:
- $\rightarrow$  Type of PG/PC interface:  $\rightarrow$  PN/IE

| Configured access | nodes of "CPU1512_SP"  |                 |                                                                                                    |             |         |
|-------------------|------------------------|-----------------|----------------------------------------------------------------------------------------------------|-------------|---------|
| Device            | Device type            | Slot            | Туре                                                                                                    | Address     | Subnet  |
| CPU1512_SP        | CPU 15125P F-1 PN      | 1 X1            | PNINE                                                                                                    | 192.168.0.1 | PN/IE_1 |
|                   | Tune of the PC/PC inte | dare:           | Phote.                                                                                                    |             |         |
|                   | aciec inte             | vfare-          | Please select.                                                                                                    |             |         |
|                   | Plainu inte            | A THE REAL OF A | Contraction in the second second s |             |         |

 $\rightarrow$  PG/PC interface:  $\rightarrow$  here e.g.: Intel(R) Ethernet Connection I217-LM

| Extended download | to device         |                            |        |                |                          | _    | _   | ×  |
|-------------------|-------------------|----------------------------|--------|----------------|--------------------------|------|-----|----|
|                   | Configured access | nodes of "CPU1512_SP"      |        |                |                          |      |     |    |
|                   | Device            | Device type                | Slot   | Type.          | Address                  | Subr | iet |    |
|                   | CPU1512_SP        | CPU 15125P F-1 FN          | 1 X1   | PTINE          | 192.168.0.1              | PNA  | E.1 |    |
|                   |                   | Type of the PGIPC inte     | rface: | PN/IE          |                          |      | •   |    |
|                   |                   | PG/PC inte                 | rface: | intel(R) Et    | hemet Connection (4) 121 | 9-LM | -   | 09 |
|                   | (                 | Connection to interface/su | bnet:  | Please select. | 10                       |      |     | 1  |
|                   |                   | 100 miles                  | ana an | intel(R) Et    | hemet Connection (4) 121 | 9-LM |     | 1  |

Note:

and the second second second second

 The PG/PC interface used here depends on the Ethernet interface adapter installed in the programming device.

| Statement of the local division of the local division of the local | Device.    | Device type               | Slot   | Type            | Address                    | Subr      | et |
|----------------------------------------------------------------------------------------------------|------------|---------------------------|--------|-----------------|----------------------------|-----------|----|
|                                                                                                    | CPU1512_SP | CPU 15125P F-1 PN         | 1 X1   | PNIGE           | 192.168.0.1                | Philte    | _1 |
|                                                                                                    |            |                           |        |                 |                            |           |    |
|                                                                                                    |            | Type of the PG/PC inte    | rface: | PN/IE           |                            |           | •  |
|                                                                                                    |            | PC/PC inte                | rface  | Intel/R1 Fri    | server Connection (4) (21) | 9-1 M     | -  |
|                                                                                                    |            | maine inte                |        | the interior co | service service and the to | e serer : |    |
|                                                                                                    | c          | Connection to interfaceis | /bnet: | PNRE_1          |                            | 2 WHI.    |    |

 $\rightarrow$  Connection to interface/subnet  $\rightarrow$  "PN/IE\_1"

→ The → "Show all compatible devices" field must then be selected and the search for devices in the network must be started by clicking the →  $\boxed{\text{Start search}}$  button.

| Device       Device type       Slot       Type       Address       Subnet         CPU1512_SP       CPU1512SP F-1 PN       1 X1       PNIE       192.168.0.1       PNIE_1         Type of the PGIPC interface:<br>PGIPC interface:<br>Connection to interface/subnet:<br>Itstgatemery         Select target device:       Show all compatible devices         Device type       Interface type       Address       Target device         Device type       Interface type       Address       Target device         Device type       Interface type       Address       Target device         Device type       Interface type       Address       Target device         Device type       Interface type       Address       Target device         Device type       Interface type       Address       Target device         Device type       Interface type       Address       Target device         Device type       Interface type       Address       Target device         Device type       Interface type       Interface type       Interface type         Interface       PNIE       Access address       PNIE         Interface type       Interface type       Interface type       Interface type                                                                                                    | 1000                  | Configured access   | nodes of "CPU1512_SP"       |       |          |                            |              |                 |
|----------------------------------------------------------------------------------------------------|-----------------------|---------------------|-----------------------------|-------|----------|----------------------------|--------------|-----------------|
| CPU1512_5P CPU 15125P F-1 PN 1 X1 PNIE 192.168.0.1 PNIE_1  Type of the PGIPC interface: PGIPC interface: PGI |                       | Device              | Device type                 | Slot  | Type     | Address                    | Subnet       |                 |
| Type of the PG/PC interface:   PG/PC interface:   PG/PC interface: <th></th> <th>CPU1512_SP</th> <th>CPU 15125P F-1 PN</th> <th>1 X1</th> <th>PN/IE</th> <th>192.168.0.1</th> <th>PN/IE_1</th> <th></th>                                                                                                    |                       | CPU1512_SP          | CPU 15125P F-1 PN           | 1 X1  | PN/IE    | 192.168.0.1                | PN/IE_1      |                 |
| PG/PC interface:       Intel(R) Ethernet Connection (4) I219-LM         Connection to interface/subnet:       PN/E_1         Itt gatemer       PN/E_1         Select target device:       Show all compatible devices         Device       Device type       Interface type       Address       Target device         PN/IE_1       PN/IE       Access address       -       -       -         PN/IE_1       PN/IE       Access address       -       -       -         PN/IE_10       Interface type       Address       -       -       -         PN/IE_10       Interface type       Address       -       -       -       -         PN/IE_10       Interface type       Interface type       Address       -       -       -         PN/IE_10       Interface type       Interface type       Access address       -       -       -       -       -       -       -       -       -       -       -       -       -       -       -       -       -       -       -       -       -       -       -       -       -       -       -       -       -       -       -       -       -       -       -       -       -                                                                                                    |                       |                     | Type of the PG/PC inter     | face: | Phile    |                            | -            | 1               |
| Connection to interface/subnet: PN/E_1                                                                                                    |                       |                     | PG/PC inter                 | face: | Intel(R) | Ethernet Connection (4) 12 | 19-LM *      | 0               |
| Select target device:       Show all compatible devices         Device       Device type       Interface type       Address       Target device         Phile       Access address       -       -       -       -       -       -       -       -       -       -       -       -       -       -       -       -       -       -       -       -       -       -       -       -       -       -       -       -       -       -       -       -       -       -       -       -       -       -       -       -       -       -       -       -       -       -       -       -       -       -       -       -       -       -       -       -       -       -       -       -       -       -       -       -       -       -       -       -       -       -       -       -       -       -       -       -       -       -       -       -       -       -       -       -       -       -       -       -       -       -       -       -       -       -       -       -       -       -       -       -       - <t< td=""><td></td><td>c</td><td>connection to interface/sul</td><td>net:</td><td>PN/IE_1</td><td></td><td></td><td>C</td></t<>                                                                                                    |                       | c                   | connection to interface/sul | net:  | PN/IE_1  |                            |              | C               |
| Select target device:           Device         Device type         Interface type         Address         Target device           -         -         PNVIE         Access address         -         -         -         -         -         -         -         -         -         -         -         -         -         -         -         -         -         -         -         -         -         -         -         -         -         -         -         -         -         -         -         -         -         -         -         -         -         -         -         -         -         -         -         -         -         -         -         -         -         -         -         -         -         -         -         -         -         -         -         -         -         -         -         -         -         -         -         -         -         -         -         -         -         -         -         -         -         -         -         -         -         -         -         -         -         -         -         -         -         -         -         -                                                                                                    |                       |                     | Titgete                     | ney.  |          |                            |              |                 |
| Device         Device type         Interface type         Address         Target device           -         -         PN/IE         Access address         -           Fleich 16D         -         -         PN/IE         Access address         -                                                                                                    |                       | Select target devic | æ:                          |       |          | Show all compatible        | e devices    | ľ               |
| Fiesh 150     Fiesh 150     Start search                                                                                                    |                       | Device              | Device type                 | Inter | ace type | Address                    | Target devi  | e               |
| Nine status information:                                                                                                    | Perhaso               | -                   | -                           | PNUTE |          | Access address             | -            |                 |
| startsee                                                                                                    | sline status informat | ion:                |                             |       |          | 🗍 Display only error       | messag) Star | search<br>searc |

→ If your CPU is displayed in the "Compatible devices in target subnet" list, select it and start the download. (→ CPU 1512SP F-1 PN → "Load")

| tended download         | o device               | _                           | _      | _       | _                 | _               | -     |
|-------------------------|------------------------|-----------------------------|--------|---------|-------------------|-----------------|-------|
|                         | Configured access      | nodes of "CPU1512_SP"       |        |         |                   |                 |       |
|                         | Device                 | Device type                 | Slot   | Type    | Address           | Subnet          |       |
|                         | CPU1512_SP             | CPU 15125P F-1 PN           | 1 X1   | PNRE    | 192.168.0.1       | PNIE_1          |       |
|                         |                        | Type of the PGIPC interfact |        | PN/IE   |                   | •               | 917   |
|                         | Con                    | nection to interface/cuboe  | + P    | INE 1   |                   | -               |       |
|                         | C.U.I.                 | reculuit la miena cela done |        | uic_1   |                   |                 |       |
|                         |                        | 141 gatesia                 | 8 () I |         |                   | N               |       |
|                         | Select target devic    | :#:                         |        |         | Show devices with | the same addres | 5     |
|                         | Device                 | Device type                 | Interf | ce type | Address           | Target device   |       |
| Burning.                | CPUcommon              | CPU-1500 Simula.            | Phile  |         | 192.168.0.1       | CPUcommon       | ř     |
| 8                       | -                      | -                           | PHILE  |         | Access address    | -               |       |
| Flash LED               |                        |                             |        |         |                   |                 |       |
| Online status informati | on:                    |                             |        |         | Display only erro | Start se        | earch |
| Scen completed. 1       | compatible devices o   | f 1 accessible devices fou  | nd.    |         |                   |                 | 1     |
| ? Retrieving device i   | nformation             |                             |        |         |                   |                 |       |
| Scen and informat       | ion retrieval complete | d.                          |        |         |                   |                 |       |
|                         |                        |                             |        |         |                   |                 | - 1   |
|                         |                        |                             |        |         | 1                 | at Can          | ral   |

 $\rightarrow$  You first receive a preview. Continue with  $\rightarrow$  "Load".

| 4II | 0 | CPU1512_SP                                                | Message<br>Ready for loading.                      | Action              |
|-----|---|-----------------------------------------------------------|----------------------------------------------------|---------------------|
|     | 0 | Simulated module                                          | The download will be performed to a simulated PLC. |                     |
|     | 0 | ▼ Software                                                | Download software to device                        | Consistent download |
|     | 8 | <ul> <li>Download to d</li> <li>Oversette onli</li> </ul> | Objects that do not exist online.                  |                     |
|     | - | P. Overning Office                                        | open and exact on the and are overlander.          |                     |
|     | 0 | Text libraries                                            | Download all alarm texts and text list texts       | Consistent download |
|     |   |                                                           |                                                    |                     |
| 1   |   |                                                           | 1                                                  |                     |

#### Note:

In the "Load preview", you should see the victor in each line in which actions will be performed. You can see additional information in the "Message" column.

 $\rightarrow$  Select the  $\rightarrow$  "Start all" option before completing the download operation with  $\rightarrow$  "Finish".

| Status<br>45 | 9 | Target<br>▼ CPU1512_SP            | Message<br>Downloading to device completed without error.                             | Action    |
|--------------|---|-----------------------------------|---------------------------------------------------------------------------------------|-----------|
|              | : | <ul> <li>Start modules</li> </ul> | Start modules after downloading to device.<br>The module *CPU1512_SP* can be started. | Start all |
|              |   |                                   |                                                                                       |           |
| <            |   |                                   | п                                                                                     | >         |

→ The project view is opened again automatically after a successful download operation. A download report appears in the "General" tab of the Info field. This can be helpful for troubleshooting if the download operation was unsuccessful.

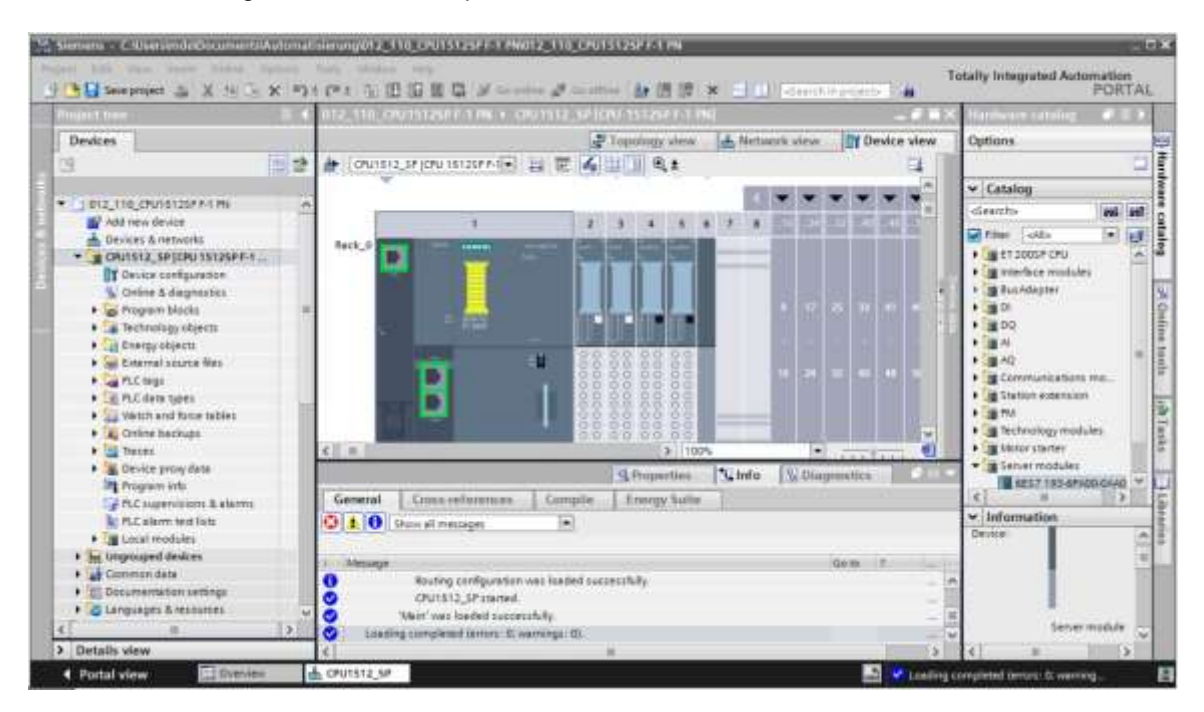

# 7.14 Downloading the hardware configuration to the PLCSIM simulation (optional)

- → If hardware is not available, the hardware configuration can be loaded **alternatively** to a PLC simulation (PLCSIM).
- → First, start the simulation by selecting the  $\rightarrow$  "CPU\_1512SP [CPU 1512SP F-1 PN]" folder and clicking the  $\blacksquare$   $\rightarrow$  "Start simulation" button.

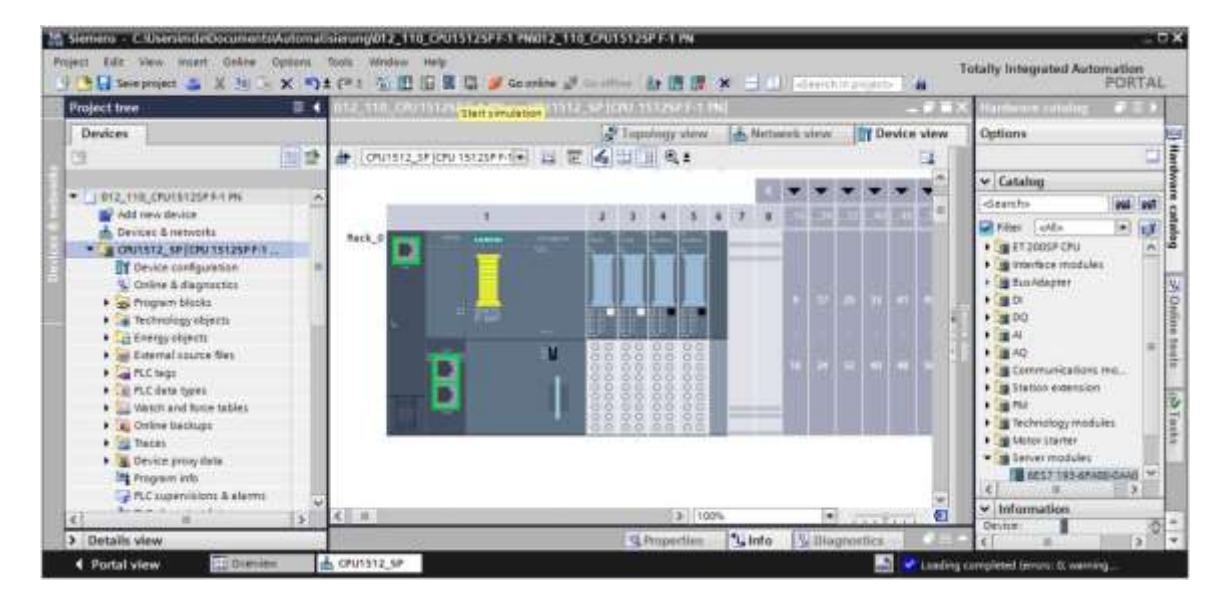

 $\rightarrow$  Confirm the notice "Starting simulation will disable all other online interfaces" with  $\rightarrow$  "OK".

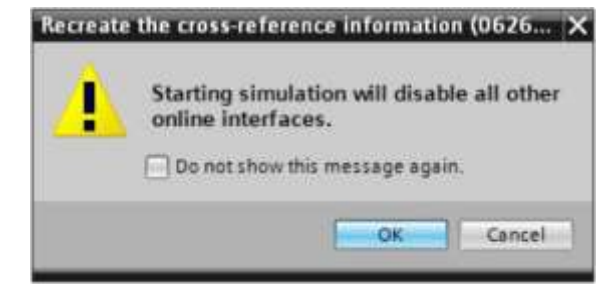

 $\rightarrow$  The "PLCSIM" software is started in a separate window in the compact view.

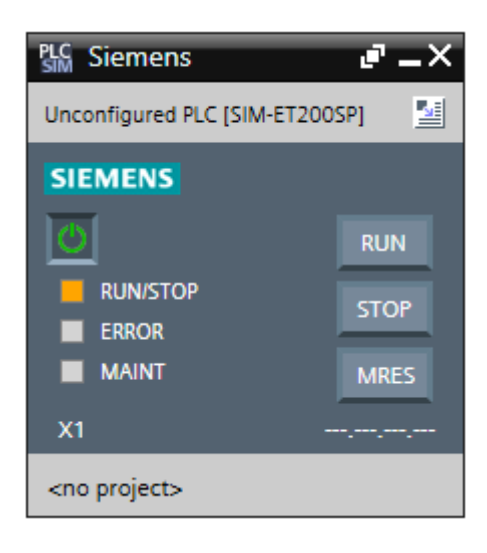

→ The manager for configuration of connection properties (Extended download) opens shortly thereafter.

|                                                                                                    | Configured access | nodes of "CPU1512_SP"                          |            |                        |                                                                                                    |                          |
|----------------------------------------------------------------------------------------------------|-------------------|------------------------------------------------|------------|------------------------|----------------------------------------------------------------------------------------------------|--------------------------|
| and the second second se | Device            | Device type                                    | Slot       | Type                   | Address                                                                                                    | Subnet                   |
|                                                                                                    | CPU1512_SP        | CPU 15125P F-1 PN                              | 1 X1       | Pholie                 | 192.168.0.1                                                                                                    | PN/IE_1                  |
|                                                                                                    |                   | Type of the PGIPC interface<br>PGIPC interface | н <b>(</b> | Phile<br>PLCSIM        |                                                                                                    | •                        |
|                                                                                                    | Conr              | nection to interface/subne                     | E (        | Nease select.          | 21                                                                                                    | • •                      |
|                                                                                                    |                   | tst gatewa                                     |            |                        |                                                                                                    |                          |
|                                                                                                    | Device            | Device type                                    | terror     | Reaction in the second | - And - Control - Control | La constant of the       |
| 8                                                                                                    |                   | brine ipe                                      | inter      | race type              | Address                                                                                                    | Target device            |
| Pleak LED                                                                                                    |                   | unit ijt                                       | triage     | race type              | Address                                                                                                    | Target device            |
| Prohito                                                                                                    |                   | unit ipt                                       |            | race type              | Address                                                                                                    | Stert search             |
| Plash 150                                                                                                    | 12                | Unit ipt                                       |            | race type              | Display only error                                                                                                    | Start search<br>messages |
| Pleak LED                                                                                                    | t                 | unit ipt                                       |            | race type              | Display only error                                                                                                    | Start search<br>messages |

- $\rightarrow$  The interface must be correctly selected to start. This is done in three steps:
- $\rightarrow~$  Type of PG/PC interface:  $\rightarrow$  PN/IE

| xtended download | to device         |                              | _       | _           | _           |         |
|------------------|-------------------|------------------------------|---------|-------------|-------------|---------|
|                  | Configured access | nodes of "CPU1512_SP"        |         |             |             |         |
|                  | Device            | Device type                  | Slot    | Type        | Address     | Subnet  |
|                  | CPU1512_SP        | CPU 15125P F-1 PN            | 1 X1    | PN/IE       | 192.168.0.1 | PHUIE_1 |
|                  |                   |                              |         |             |             |         |
|                  |                   |                              |         |             |             |         |
|                  |                   |                              |         |             |             |         |
|                  |                   |                              |         |             |             |         |
|                  |                   | Type of the PG/PC interfac   | er 📲    | PN/IE       |             | •       |
|                  |                   | PG/PC interfac               | e: Pi   | ease select |             | 0 10    |
|                  |                   | an adam ta Tata da a ta ta . | 127 - E | PN/IE       |             | 12      |

 $\rightarrow$  PG/PC interface:  $\rightarrow$  PLCSIM

| Extended downlo | ad to device      |                            |        |         |             |         | ×   |
|-----------------|-------------------|----------------------------|--------|---------|-------------|---------|-----|
|                 | Configured access | nodes of "CPU1512_SP"      |        |         |             |         |     |
|                 | Device            | Device type                | Slot   | Туре    | Address     | Subnet  |     |
|                 | CPU1512_SP        | CPU 15125P F-1 PN          | 1 X1   | PNAE    | 192.168.0.1 | PN/IE_1 |     |
|                 |                   | Tura of the PC PC interfec |        | Phylip  |             | -       |     |
|                 |                   | type of the Purc Internat  |        | FTUIE   |             |         |     |
|                 |                   | Paint internat             |        | PLCSIM  |             | • • •   | LS. |
|                 | Con               | nection to interface/subne | et: Pa | FPLCSIM |             | 0       |     |

 $\rightarrow~$  Connection to interface/subnet  $\rightarrow$  "PN/IE\_1"

|          | Configured access | nodes of "CPU1512_SP"      |        |                                |             |       |     |
|----------|-------------------|----------------------------|--------|--------------------------------|-------------|-------|-----|
|          | Device            | Device type                | Slat   | Type                           | Address     | Subn  | et  |
| <b>—</b> | CPU1512_SP        | CPU 15125P F-1 PN          | 1 X1   | Phile                          | 192.168.0.1 | Phile | _1  |
|          |                   | Type of the PG/PC interfac | e: 🖳   | Phote                          |             |       |     |
|          |                   | PG/PC interfac             | e: 🔛   | PLCSIM                         |             | 1.00  | 099 |
|          | Conr              | nection to interface/subne | et: Pl | ease select                    |             | +     | C   |
|          |                   | 1st gatewa                 | Di Di  | ease select<br>rect at slot '1 | x17         |       | T   |

→ The → "Show all compatible devices" field must then be selected and the search for devices in the network must be started by clicking the → button.

| -                       | Consquied access | nodes of Cruisi2.5r         |      |         |                |               |             |
|-------------------------|------------------|-----------------------------|------|---------|----------------|---------------|-------------|
|                         | Device           | Device type                 | Slat | Туре    | Address        | Subr          | Het         |
|                         | Cruisi2_SP       | CPU ISI ZPP-I MI            | 1.×  | s Phote | 192,168,0.1    | Prett         | <u>_</u>    |
|                         |                  | Type of the PG/PC interfact | E)   | Phile   |                | -             |             |
|                         |                  | PG/PC interface             | 8    | PLCSIM  |                |               | * B         |
|                         | Con              | nection to interface/subne  | ŧ.   | P101E_1 |                |               |             |
|                         |                  | titipateus                  |      | I.      |                |               | 1           |
|                         | -                | -                           | P    | N/E     | Access address | -             | ence.       |
|                         |                  |                             |      |         |                |               |             |
| PINER CEN               |                  |                             |      |         |                | -             | or - an orb |
| line status information | ić               |                             |      |         | Display only e | mor message s | tart search |
|                         |                  |                             |      |         |                |               |             |
|                         |                  |                             |      |         |                |               |             |

→ If your panel is displayed in the "Compatible devices in target subnet" list, it must be selected before the download can be started. ( $\rightarrow$  "CPU-1500 Simulation"  $\rightarrow$  "Load")

| 100 C                                | Configured access                     | nodes of "CPU1512_SP"       |         |          |                               |                     |
|--------------------------------------|---------------------------------------|-----------------------------|---------|----------|-------------------------------|---------------------|
|                                      | Device                                | Device type                 | slot    | Type     | Address                       | Subnet              |
| 4                                    | CPU1512_SP                            | CPU 15125P F-1 PN           | 1 X1    | Phote    | 192.168.0.1                   | PNNE_1              |
|                                      |                                       | Type of the PGIPC interfact |         | PN/IE    |                               | -                   |
|                                      | Con                                   | nection to interface/subne  | ei pi   | WE 1     |                               |                     |
|                                      |                                       | List dashed                 |         |          |                               |                     |
|                                      | Select target devic                   | Device type                 | Interfa | ice type | Show devices with<br>Address  | Target device       |
| 8                                    | CPUcommon<br>                         | CPU-1500 Simula.<br>        | PHNE    |          | 192.168.0.1<br>Access address | CPUcommon<br>       |
| Flash LED                            |                                       |                             |         |          |                               |                     |
| Online status informat               | ion:                                  |                             |         |          | Display only erro             | <u>Start search</u> |
| Scen completed.<br>Retrieving device | t compatible devices o<br>information | f 1 accessible devices fou  | nd.     |          |                               | 1                   |
| Scan and informa                     | tion retrieval complete               | d.                          |         |          |                               |                     |

 $\rightarrow$  You first receive a preview. Continue with  $\rightarrow$  "Load".

| tatus | 10.00 | Target           | Message                                            | Action              |
|-------|-------|------------------|----------------------------------------------------|---------------------|
| 48    | 0     | ▼ CPU1512_SP     | Ready for loading.                                 |                     |
|       | 0     | Simulated module | The download will be performed to a simulated PLC. |                     |
|       | 0     | ▼ Software       | Download software to device                        | Consistent download |
|       | 0     | Download to d    | Objects that do not exist online.                  |                     |
|       | 0     | Overwrite onli   | Objects that exist online and are overwritten.     |                     |
|       | 0     | Text libraries   | Download all alarm texts and text list texts       | Consistent download |
| T     |       |                  |                                                    |                     |
| -     |       |                  | N                                                  |                     |

#### Note:

 In the "Load preview", you should see the size icon in each line in which actions will be performed. You can see additional information in the "Message" column. → The → "Start all" option is now selected before the download operation can be completed with  $\rightarrow$  "Finish".

| condition i | -<br>illiss |                                   |                                                                                       |           |       |
|-------------|-------------|-----------------------------------|---------------------------------------------------------------------------------------|-----------|-------|
| 3           | Itatus      | and actions after downloa         | ding to device                                                                        |           |       |
| Status      |             | Target                            | Message<br>Downloading to device completed without error                              | Action    |       |
| Ť           | 4           | <ul> <li>Start modules</li> </ul> | Start modules after downloading to device.<br>The module "CPU1512_SP" can be started. | Start all |       |
|             |             |                                   |                                                                                       |           |       |
|             |             |                                   |                                                                                       |           |       |
| <           |             |                                   | ш                                                                                     |           | >     |
|             |             |                                   |                                                                                       |           |       |
|             |             |                                   | Finish                                                                                | Load      | incel |

→ The project view is opened again automatically after a successful download operation. A download report appears in the "General" tab of the Info field. This can be helpful for troubleshooting if the download operation was unsuccessful.

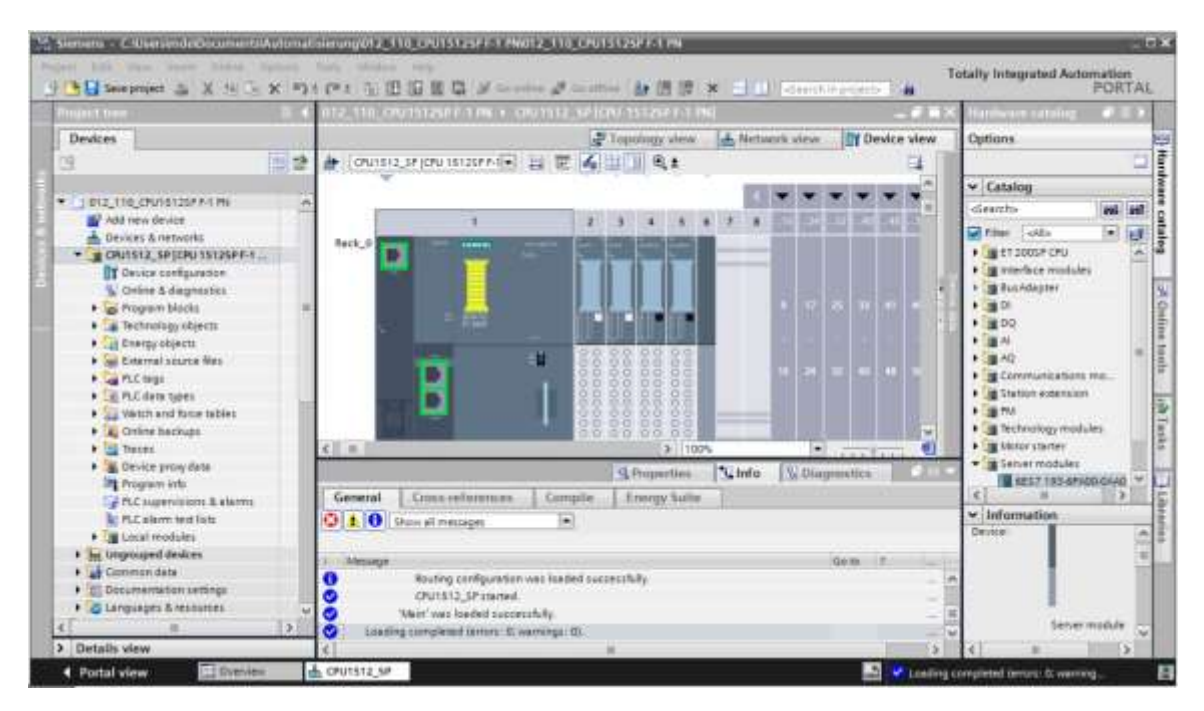

→ The compact view of the PLCSIM simulation is as follows. However, no simulation project has been created yet. If you click the  $\rightarrow$  icon, you can now change to the project view.

| PLC Siemens                | e -×      |
|----------------------------|-----------|
| CPU1512_SP [CPU 1512SP F-1 | PN] 🔛     |
| SIEMENS                    |           |
| 0                          | RUN       |
|                            | STOP      |
|                            | MRES      |
| X1 19                      | 2.168.0.1 |
| <no project=""></no>       |           |

→ The PLCSIM simulation is as follows in the project view. Here, you must first click the  $\rightarrow$  icon to  $\rightarrow$  "Create" a "New project".

| Project Edit Execute Options Tools Window Help |                                                                                                    | Totally Integrated Automation |
|------------------------------------------------|----------------------------------------------------------------------------------------------------|-------------------------------|
|                                                |                                                                                                    |                               |
| Croate a new p                                 | Pojoce<br>Project name: Project]<br>Pade C:UtersIMichael Onalles Occuments/Simulation<br>Version: V14 SP1<br>Author: Michael Opalles<br>Comment: E |                               |
|                                                | Create                                                                                                    |                               |
| 6                                              |                                                                                                    | -                             |

→ If you double-click the → "Device configuration", you can view the downloaded configuration in the project view. You can also set input signals and monitor output signals later for testing the programs. You can change back to the compact view of the simulation by clicking the → icon in the menu bar.

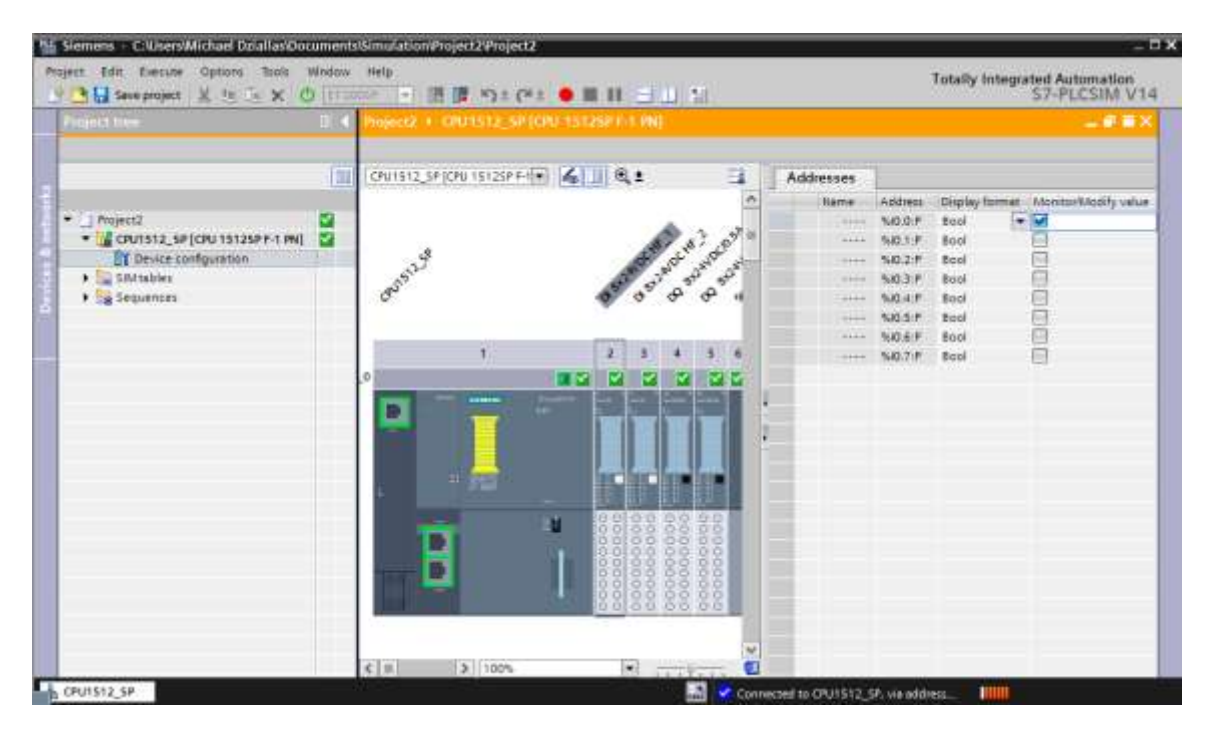

#### Note:

- You cannot detect hardware configuration errors because a hardware simulation is involved.

## 7.15 Archiving the project

 $\rightarrow$  To archive the project, select the  $\rightarrow$  "Archive" command in the  $\rightarrow$  "Project" menu.

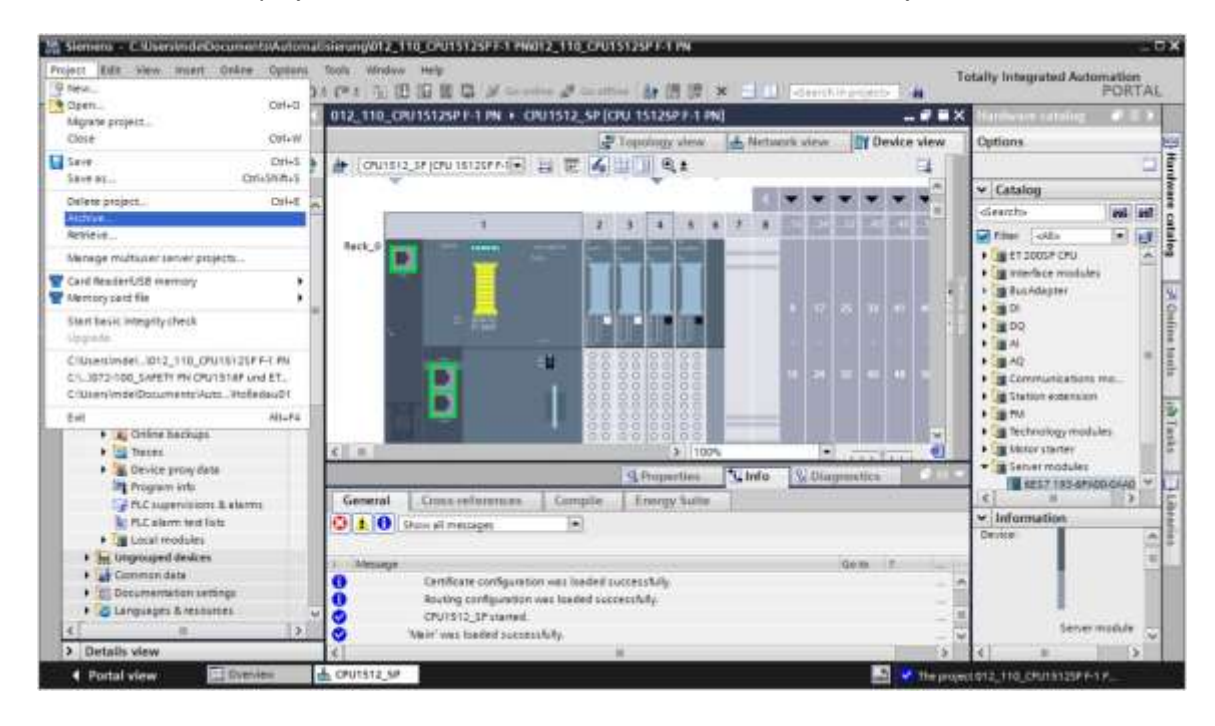

 $\rightarrow$  Confirm the prompt "Save project?" with  $\rightarrow$  "Yes".

| Archive | project (0104:000006)                                                                   |                                                                   | ×      |
|---------|-----------------------------------------------------------------------------------------|-------------------------------------------------------------------|--------|
| 4       | Save project?<br>The last saved project is archived<br>archiving to create a backup cop | f. Do you want to save the project 2<br>y of the current changes? | before |
|         |                                                                                         | Ves                                                               | No     |

→ Select a folder in which you want to archive your project and save the project as file type "TIA Portal project archive". (→ "TIA Portal project archive" → "SCE\_EN\_012-110 Hardware Configuration S7-1500 CPU 1512SP F-1 PN ..." → "Save").

| Archiving settings         |                          |    |
|----------------------------|--------------------------|----|
| Select settings for the ar | Oniving of Project:      |    |
| RA Portal project arch     | ive.                     |    |
| Discard restorable de      | Ce .                     |    |
| Add date and time to       | the file name            |    |
| File name:                 | 012_110_CPU15125P F-1 PN |    |
| New file name:             | 012_110_CPU1512SP F-1 PH |    |
| Path                       | Cit                      | 14 |
|                            |                          |    |

## 7.16 Checklist – step-by-step instructions

The following checklist helps trainees/students to independently check whether all steps of the step-by-step instruction have been carefully completed and enables them to successfully complete the module on their own.

| No | Description                                                         | Comple |
|----|---------------------------------------------------------------------|--------|
| 1  | Project created.                                                    |        |
| 2  | Slot 1: CPU 1512SP F-1 PN with correct order number                 |        |
| 3  | Slot 1: CPU 1512SP F-1 PN with correct firmware version             |        |
| 4  | Slots 23: Digital input modules with the correct order number       |        |
| 5  | Slots 23: Digital input modules with the correct firmware version   |        |
| 6  | Slots 23: Address ranges of the digital input modules correct       |        |
| 7  | Slots 45: Digital output modules with the correct order number      |        |
| 8  | Slots 45: Digital output modules with the correct firmware version  |        |
| 9  | Slots 45: Address ranges of the digital output modules correct      |        |
| 10 | Slot 6: Server module                                               |        |
| 11 | Modules have set all the correct potential groups for the BaseUnits |        |
| 12 | Hardware configuration compiled without error message               |        |
| 13 | Hardware configuration downloaded without error message             |        |
| 14 | Project successfully archived                                       |        |

## 8 Exercise

## 8.1 Task description – Exercise

The hardware configuration is to be expanded to include the trainer package **SIMATIC ET 200SP Analog Modules Expansion**. Insert the following missing modules. Select slots 6 and 7 for the analog input modules and slot 8 for the analog output module. The server module is moved to slot 9. Set the address range starting from 64 for the analog modules. Light BaseUnits will be used here.

- 2X AI 2XU/I 2-/4-WIRE HS (order number: 6ES7134-6HB00-0DA1)

| Module                | Order number       | Slot | Address range |
|-----------------------|--------------------|------|---------------|
| AI 2xU/I 2-/4-wire HS | 6ES7134-6HB00-0DA1 | 6    | 6467          |
| AI 2xU/I 2-/4-wire HS | 6ES7134-6HB00-0DA1 | 7    | 6871          |
| AQ 2xU/I HS           | 6ES7135-6HB00-0DA1 | 8    | 6467          |

- 1X AQ 2XU/I HS (order number: 6ES7135-6HB00-0DA1)

Table 1: Analog modules of the CPU 1512SP F-1 PN

## 8.2 Planning

Plan the implementation of the task by yourself.

## 8.3 Checklist – Exercise

The following checklist helps trainees/students to independently check whether all steps of the exercise have been carefully completed and enables them to successfully complete the module on their own.

| No. | Description                                                         | Completed |
|-----|---------------------------------------------------------------------|-----------|
| 1   | Slots 67: Analog input modules with the correct order number        |           |
| 2   | Slots 67: Analog input modules with the correct firmware version    |           |
| 3   | Slots 67: Address ranges of the analog input modules correct        |           |
| 4   | Slot 8: Analog output module with the correct order number          |           |
| 5   | Slot 8: Analog output module with the correct firmware version      |           |
| 6   | Slot 8: Address range of the analog output module correct           |           |
| 7   | Slot 9: Server module                                               |           |
| 8   | Modules have set all the correct potential groups for the BaseUnits |           |
| 9   | Hardware configuration compiled without error message               |           |
| 10  | Hardware configuration downloaded without error message             |           |
| 11  | Project successfully archived                                       |           |

## 9 Additional information

More information for further practice and consolidation is available as orientation, for example: Getting Started, videos, tutorials, apps, manuals, programming guidelines and trial software / firmware, under the following link:

siemens.com/sce/s7-1500

#### Preview "Additional information"

SIMATIC S7: Getting Started, Videos, Tutorials, Apps, Manuals, Trial-SW/Firmware

- > TIA Portal Videos
- > TIA Portal Tutorial Center
- > Getting Started
- > Programming Guideline
- > Easy Entry in SIMATIC S7-1200
- > Download Trial Software/Firmware
- > Technical Documentation SIMATIC Controller
- Industry Online Support App
- > TIA Portal, SIMATIC S7-1200/1500 Overview
- > TIA Portal Website
- SIMATIC S7-1200 Website
- SIMATIC S7-1500 Website

## **Further Information**

Siemens Automation Cooperates with Education siemens.com/sce

SCE Learn-/Training Documents siemens.com/sce/documents

SCE Trainer Packages siemens.com/sce/tp

SCE Contact Partners siemens.com/sce/contact

Digital Enterprise siemens.com/digital-enterprise

Industrie 4.0 siemens.com/future-of-manufacturing

Totally Integrated Automation (TIA) **siemens.com/tia** 

TIA Portal siemens.com/tia-portal

SIMATIC Controller siemens.com/controller

SIMATIC Technical Documentation siemens.com/simatic-docu

Industry Online Support support.industry.siemens.com

Product catalogue and online ordering system Industry Mall **mall.industry.siemens.com** 

Siemens Digital Industries P.O. Box 4848 90026 Nuremberg Germany

Subject to change and errors © Siemens 2019

siemens.com/sce